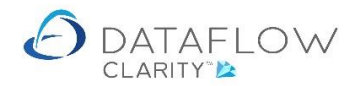

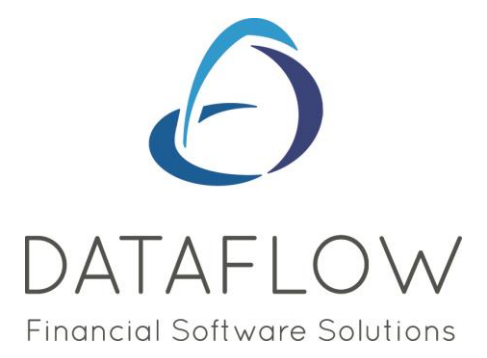

# Making Tax Digital User Guide

Dear user,

You must make sure that you have read "Navigating the System" first before reading any other Clarity guides as without a good knowledge of the navigation you will not fully benefit from the features and shortcuts that Clarity will provide for you.

Click here to read Navigating the System: https://dataflow.co.uk/images/uploads/release notes/Clarity - Navigating the System .pdf

Also at the end of each guide, there may be a list of other supplements for further explanation of features within this routine.

Enjoy exploring Clarity and please do not hesitate to suggest any improvement that you feel will be useful to add to this document.

Warmest regards

Dataflow (UK) Ltd

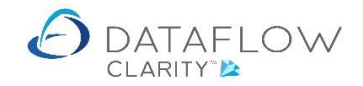

# Contents

| Introduction                                                        |
|---------------------------------------------------------------------|
| Company Vat Registration Number3                                    |
| Setting up VAT Periods                                              |
| Testing MTD Connectivity11                                          |
| Manage MTD Credentials                                              |
| Closing VAT periods                                                 |
| VAT Journals                                                        |
| Setting VAT Adjustment Nominals                                     |
| Posting a VAT Adjustment Journal (or is it VAT Journal Adjustment?) |
| MTD Submission                                                      |
| Group VAT 100 Submissions                                           |

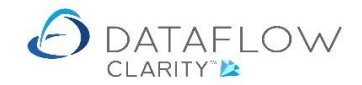

#### Introduction

Using the Clarity MTD module you will be able to submit your VAT 100 Tax Return Digitally. We have aimed to make the process of submitting the VAT 100 Tax Return as seamless as possible.

### **Company Vat Registration Number**

In order to submitt a company Vat 100 via Clarity you must first ensure that the VRN has been entered for that entity within the Company Setup. To do so navigate to the *System* tab (red arrow below), click on the *Company & Consolidation* option and select *Company Setup* (highlighted in green).

Within the Company Setup window select the required company (if more than one) and click the *Modify* button (highlighted in yellow). Enter the VRN in the *VAT Number* field (highlighted in blue).

| Dataflow (             | Clarity [System]                  |                              |                     |            |                         |                 |                                 |                  | <u> </u>                | $\mathbf{M}$     | 1            |                     |                  |                   |                                  | -             |         | ×   |
|------------------------|-----------------------------------|------------------------------|---------------------|------------|-------------------------|-----------------|---------------------------------|------------------|-------------------------|------------------|--------------|---------------------|------------------|-------------------|----------------------------------|---------------|---------|-----|
|                        |                                   |                              |                     |            |                         |                 |                                 |                  |                         | $\rangle$        |              | Company I           | 1iles Brown      | and Sons          | & Co. 🔻                          | User:         | SUPERVI | SOR |
| Sales Ledge            | r Sales Orders                    | Purchase Ledger              | Purchas             | e Orders   | Nominal Le              | dger            | Audit & VAT                     | Timeshee         | ts Das                  | hboard           | System       |                     |                  |                   |                                  |               |         |     |
| Users &<br>iecurity* C | Company & VAT 8<br>Consolidation* | Authorisation<br>y+ Settings | General I<br>Setup* | Invoicing  | Order G<br>Processing S | eneral<br>etup* | Cost Centre &<br>Apportionment* | Bank<br>Accounts | Authority<br>imit Setup | Genera<br>Setup+ | al Invoicing | Order<br>Processing | Product<br>Setup | Prices<br>Setup & | Price Category<br>Measurements • | Data<br>Impor | Merge   |     |
| 1                      | 🗞 Company Setup                   |                              | s                   | ales Ledg  | er                      |                 | Nominal I                       | Ledger           |                         | 1                | Purchase L   | edger               |                  | Stoc              | k                                | т             | ols     |     |
| 1                      | Consolidation                     |                              |                     |            |                         |                 |                                 |                  |                         |                  |              |                     |                  |                   |                                  |               |         |     |
|                        | -                                 |                              |                     |            |                         |                 |                                 |                  |                         |                  |              |                     |                  |                   |                                  |               |         |     |
|                        |                                   | A car                        | an an i Cation      |            |                         |                 |                                 |                  |                         |                  |              | -                   |                  |                   |                                  |               |         |     |
|                        |                                   | Cr Cor                       | npany setup         |            |                         |                 |                                 |                  |                         |                  |              |                     | - ~              |                   |                                  |               |         |     |
|                        |                                   | Compa                        | nies N              | lame       |                         | Reg             | istration Number                | VAT Registr      | ation                   |                  |              |                     |                  |                   |                                  |               |         |     |
|                        |                                   | Security                     | 6                   | Green Reta | ailers Ltd              | 398             | 47593                           | GB 459837        | 45                      |                  |              |                     |                  |                   |                                  |               |         |     |
|                        |                                   |                              | L.                  | files Brow | m and Sons & C          | ю.              |                                 | GB1234795        | 8343                    |                  |              |                     |                  |                   |                                  |               |         |     |
| Com                    | pany                              |                              |                     |            |                         |                 |                                 | -                |                         | <                |              |                     |                  |                   |                                  |               |         |     |
| Details                |                                   |                              |                     |            |                         |                 |                                 |                  |                         | -                |              |                     |                  |                   |                                  |               |         |     |
| Name                   | Miles Brown and Sons              | & Co.                        |                     |            | Phone                   | 0171 4          | 56 4567                         |                  |                         |                  |              |                     |                  |                   |                                  |               |         |     |
| Address                | Miles Brown House                 |                              |                     |            | Fax                     | 0171 4          | 56 4568                         |                  |                         | 5                |              |                     |                  |                   |                                  |               |         |     |
|                        | The High Street<br>London         |                              |                     | Re         | gistration No.          |                 |                                 |                  |                         | 5                |              |                     |                  |                   |                                  |               |         |     |
|                        | EC2                               |                              |                     |            | VAT Number              | GB1234          | 7958343                         |                  |                         | i .              |              |                     |                  |                   |                                  |               |         |     |
|                        |                                   |                              |                     |            | Email                   |                 |                                 |                  |                         | -                |              |                     |                  |                   |                                  |               |         |     |
|                        |                                   |                              |                     |            | Website                 |                 |                                 |                  |                         | - I              |              |                     |                  |                   |                                  |               |         |     |
|                        |                                   |                              |                     | N          | ext Batch No.           |                 |                                 |                  | 70                      | 9                |              |                     |                  |                   |                                  |               |         |     |
|                        |                                   |                              |                     | N          | lext Audit No.          |                 |                                 |                  | 1012                    | 2                |              |                     |                  |                   |                                  |               |         |     |
|                        |                                   |                              |                     |            | Currency                |                 |                                 |                  |                         | •                |              |                     |                  |                   |                                  |               |         |     |
| Colour                 |                                   | P.68                         |                     |            | Logo                    |                 | _                               |                  |                         |                  |              |                     |                  |                   |                                  |               |         |     |
|                        |                                   | ROD                          |                     |            |                         |                 |                                 |                  |                         |                  |              |                     |                  |                   |                                  |               |         |     |
|                        |                                   | R 0 0                        |                     |            |                         |                 |                                 |                  |                         |                  |              |                     |                  |                   |                                  |               |         |     |
|                        |                                   | B 0 0                        |                     |            |                         |                 |                                 |                  |                         |                  |              | ~                   | . Reals          |                   |                                  |               |         |     |
|                        |                                   | A 100%                       |                     | -          |                         |                 |                                 |                  |                         | Mod              | sity 🖉 Re    | move 🗡              | < Back           |                   |                                  |               |         |     |
|                        |                                   | # FF000000                   |                     |            |                         |                 |                                 |                  |                         |                  |              |                     |                  |                   |                                  |               |         |     |
|                        |                                   |                              |                     |            |                         |                 |                                 |                  |                         |                  |              |                     |                  |                   |                                  |               |         |     |
|                        |                                   |                              |                     |            |                         |                 |                                 |                  |                         |                  |              |                     |                  |                   |                                  |               |         |     |
|                        |                                   |                              |                     |            |                         |                 | Calendar 🗮                      | OV B             | Canad                   | 3                |              |                     |                  |                   |                                  |               |         |     |
|                        |                                   |                              |                     |            |                         |                 | Calendar 📃                      | UK 🌚             | Cancel                  |                  |              |                     |                  |                   |                                  |               |         |     |

Click the OK button highlighted in orange to commit changes.

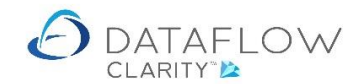

#### **Setting up VAT Periods**

If you were previously using the Dataflow application and have migrated to Clarity the existing VAT period detail and status will automatically be pulled across from the database and displayed within the Clarity application. The start date will default to the date after the last VAT period closure carried out within the Dataflow application. If no VAT periods have ever been closed within the Dataflow application you will need to enter the period dates within Clarity, starting with the first VAT period you will be submitting using Clarity. In the following example we have used quarterly periods but you should enter the periods as required.

To create the VAT periods navigate to the *Audit & VAT* tab (red arrow below) and select the *Manage VAT Periods* option (blue arrow). You may notice that the VAT Reg. Number field has been automatically populated with the VRN for the company in use (highlighted in yellow). You may also notice that if you have prefixed the companies VRN with GB (for example) this detail has been removed within this window as only the numeric value is required for MTD processing.

| Dataflow Clarity               | [Audit & VAT]                                                              | $\wedge$                                                                                                    | - 🗆 ×                      |
|--------------------------------|----------------------------------------------------------------------------|----------------------------------------------------------------------------------------------------|----------------------------|
|                                |                                                                            | Company Miles Brown and Sons                                                                                         | à Co. • User: SUPERVISOR • |
| Sales Ledger                   | Sales Orders Purchase Ledger Purcha                                        | ise Orders Nominal Ledger Audit & VAT Timesheets Dashboard System                                                    |                            |
| All Close<br>reports • VAT Per | MTD VAT Manage<br>Submission Journals VAT Penods Cre                       |                                                                                                    |                            |
| Reporting                      | VAT & MTD Processing                                                       |                                                                                                    |                            |
|                                |                                                                            |                                                                                                    |                            |
|                                | ② VAT Period Management                                                    | - 🗆 X                                                                                                    |                            |
|                                | VAT Reg. Number 12347958343                                                | ← August - 2019 →                                                                                                    |                            |
|                                |                                                                            | August - 2019 September - 2019 October - 2019                                                                        |                            |
|                                | Select your VAI period START dates<br>(including the current period) - the | Mon Tue Wed Thu Fri Sat Sun Mon Tue Wed Thu Fri Sat Sun Mon Tue Wed Thu Fri Sat Sun                                  |                            |
|                                | END dates of the periods will be                                           | 29 30 31 1 2 3 4 1 1 2 3 4 5 6                                                                                       |                            |
|                                | automatically calculated. The periods                                      | 5 6 7 8 9 10 11 2 3 4 5 6 7 8 7 8 9 10 11 12 13                                                                      |                            |
|                                | you select must cover 12 months - 365<br>(or 366) days exactly             | 12 13 14 15 16 17 18 9 10 11 12 13 14 15 14 15 16 17 18 19 20                                                        |                            |
|                                |                                                                            | 19 20 21 22 23 24 25 16 17 18 19 20 21 22 21 22 23 24 25 26 27                                                       |                            |
|                                |                                                                            | 20 21 28 29 30 31 23 24 25 20 21 28 29 28 29 30 31                                                                   |                            |
|                                |                                                                            | November - 2019 December - 2019 January - 2020                                                                       |                            |
|                                |                                                                            | Mon Tue Wed Thu, Fri, Sat Sun Mon Tue Wed Thu, Fri, Sat Sun Mon Tue Wed Thu, Fri, Sat Sun                            |                            |
|                                |                                                                            |                                                                                                    |                            |
|                                |                                                                            | 4 5 6 7 8 9 10 2 3 4 5 6 7 8 6 7 8 9 10 11 12                                                                        |                            |
|                                |                                                                            | 11 12 13 14 15 16 17 9 10 11 12 13 14 15 13 14 15 16 17 18 19                                                        |                            |
|                                |                                                                            | 18 19 20 21 22 23 24 16 17 18 19 20 21 22 20 21 22 23 24 25 26                                                       |                            |
|                                |                                                                            | 25 26 2/ 28 29 30 23 24 25 26 2/ 28 29 2/ 28 29 30 31                                                                |                            |
|                                |                                                                            | February - 2020 March - 2020 April - 2020                                                                            |                            |
|                                |                                                                            | Mon Tue Wed Thu, Fri, Sat Sun Mon Tue Wed Thu, Fri, Sat Sun Mon Tue Wed Thu, Fri, Sat Sun                            |                            |
|                                |                                                                            |                                                                                                    |                            |
|                                |                                                                            | 3 4 5 6 7 8 9 2 3 4 5 6 7 8 6 7 8 9 10 11 12                                                                         |                            |
|                                |                                                                            | 10 11 12 13 14 15 16 9 10 11 12 13 14 15 13 14 15 16 17 18 19                                                        |                            |
|                                |                                                                            | 17 18 19 20 21 22 23 16 17 18 19 20 21 22 20 21 22 23 24 25 26                                                       |                            |
|                                |                                                                            | 24 25 20 21 28 29 23 24 25 20 21 28 29 21 28 29 30                                                                   |                            |
|                                |                                                                            | May - 2020 lune - 2020 luly - 2020                                                                                   |                            |
|                                |                                                                            | Mon Tue Wed Thu, Fri, Sat Sun Mon Tue Wed Thu, Fri, Sat Sun Mon Tue Wed Thu, Fri, Sat Sun                            |                            |
|                                |                                                                            |                                                                                                    |                            |
|                                |                                                                            | 4 5 6 7 8 9 10 8 9 10 11 12 13 14 6 7 8 9 10 11 12                                                                   |                            |
|                                |                                                                            | 11 12 13 14 15 16 17 15 16 17 18 19 20 21 13 14 15 16 17 18 19                                                       |                            |
|                                |                                                                            | 18 19 20 21 22 23 24 22 23 24 25 26 27 28 20 21 22 23 24 25 26<br>28 20 21 22 23 24 25 26 27 28 20 21 22 23 24 25 26 |                            |
|                                | Close 🔀                                                                    |                                                                                                    |                            |
|                                |                                                                            |                                                                                                    |                            |
|                                |                                                                            |                                                                                                    |                            |

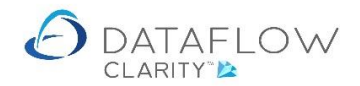

To add your first VAT period simply adjust the year display using the left or right arrows highlighted in orange below and click on the required start date for the first period (highlighted in blue). Once you have selected your start date Clarity will enter the selection on the left-hand side (highlighted in yellow).

Note - Initially the end date dislayed will automatically default to 365 days after the defined start date. This will automatically adjust once you add the remaining periods and complete your year.

| A Dataflow Clarity (Audit &  |                                                                   |                        |                    |                    |                                 |                                     | X                  |
|------------------------------|-------------------------------------------------------------------|------------------------|--------------------|--------------------|---------------------------------|-------------------------------------|--------------------|
| Carbananow clarity (Addit of | val                                                               |                        |                    |                    |                                 |                                     |                    |
|                              |                                                                   |                        |                    |                    | Co                              | ompany Miles Brown and Sons & Co. • | User: SUPERVISOR * |
| Sales Ledger Sales Ord       | ders Purchase Ledger Purcha                                       | ase Orders Nominal Le  | lger Audit & VAT   | Timesheets D       | ashboard System                 |                                     |                    |
| 31                           | / 🎀 🛒 .                                                           | 🔒 🔔                    |                    |                    |                                 |                                     |                    |
| All Close M                  | MTD VAT Manage Man<br>mission Journals VAT Periods Cre            | age MTD Test MTD       |                    |                    |                                 |                                     |                    |
| Popular                      |                                                                   | dentidato connectivity |                    |                    |                                 |                                     |                    |
| Reporting                    | VAL & MLD Processing                                              |                        |                    |                    |                                 |                                     |                    |
|                              | FD : 114                                                          |                        |                    |                    |                                 |                                     |                    |
| C2 VAI                       | i Period Management                                               | -                      |                    |                    |                                 | <u>^</u>                            |                    |
| VAT R                        | eg. Number 12347958343                                            | 4                      | Au                 | gust - 2019        |                                 | - • ·                               |                    |
| Selec                        | t your VAT period START dates                                     | August - 2019          | Sept               | ember - 2019       | October - 2019                  |                                     |                    |
| (inclu                       | uding the current period) - the                                   | Mon Tue Wed Thu Fri    | Sat Sun Mon Tue We | ed Thu Fri Sat Sun | Mon Tue Wed Thu Fri Sat         | Sun                                 |                    |
| END                          | dates of the periods will be<br>matically calculated. The periods | 29 30 31 1 2           | 3 4                | 5678               | 1 2 3 4 5<br>7 8 9 10 11 12     | 6                                   |                    |
| you s                        | select must cover 12 months - 365                                 | 12 13 14 15 16         | 17 18 9 10 1       | 1 12 13 14 15      | 14 15 16 17 18 19               | 20                                  |                    |
| (or 3                        | 66) days exactly                                                  | 19 20 21 22 23         | 24 25 16 17 1      | 8 19 20 21 22      | 21 22 23 24 25 26               | 27                                  |                    |
|                              | 01-Jan-2020 - 31-Dec-2020                                         | 26 27 28 29 30         | 31 23 24 2         | 5 26 27 28 29      | 28 29 30 31                     |                                     |                    |
|                              |                                                                   | November - 201         | 9 Dec              | ember - 2019       | January - 2020                  |                                     |                    |
|                              |                                                                   | Mon Tue Wed Thu Fri    | Sat Sun Mon Tue We | ed Thu Fri Sat Sun | Mon Tue Wed Thu Fri Sat         | Sun                                 |                    |
|                              |                                                                   | 1                      | 2 3                | 1                  |                                 | 5                                   |                    |
|                              |                                                                   | 11 12 13 14 15         | 16 17 9 10 1       | 1 12 13 14 15      | 13 14 15 16 17 18               | 19                                  |                    |
|                              |                                                                   | 18 19 20 21 22         | 23 24 16 17 1      | 8 19 20 21 22      | 20 21 22 23 24 25               | 26                                  |                    |
|                              |                                                                   | 25 26 27 28 29         | 30 23 24 2         | 5 26 27 28 29      | 27 28 29 30 31                  |                                     |                    |
|                              |                                                                   | February - 2020        | M                  | arch - 2020        | April - 2020                    |                                     |                    |
|                              |                                                                   | Mon Tue Wed Thu Fri    | Sat Sun Mon Tue We | ed Thu Fri Sat Sun | Mon Tue Wed Thu Fri Sat         | Sun                                 |                    |
|                              |                                                                   | 24567                  | 1 2                | 1                  | 1 2 3 4                         | 5                                   |                    |
|                              |                                                                   | 10 11 12 13 14         | 15 16 9 10 1       | 1 12 13 14 15      | 13 14 15 16 17 18               | 19                                  |                    |
|                              |                                                                   | 17 18 19 20 21         | 22 23 16 17 1      | 8 19 20 21 22      | 20 21 22 23 24 25               | 26                                  |                    |
|                              |                                                                   | 24 25 26 27 28         | 29 23 24 2         | 5 26 27 28 29      | 27 28 29 30                     |                                     |                    |
|                              |                                                                   | May - 2020             | J                  | une - 2020         | July - 2020                     |                                     |                    |
|                              |                                                                   | Mon Tue Wed Thu Fri    | Sat Sun Mon Tue We | ed Thu Fri Sat Sun | Mon Tue Wed Thu Fri Sat         | Sun                                 |                    |
|                              |                                                                   | 1                      | 2 3 1 2 3          | 4 5 6 7            | 1 2 3 4                         | 5                                   |                    |
|                              |                                                                   | 11 12 13 14 15         | 16 17 15 16 1      | 7 18 19 20 21      | 13 14 15 16 17 18               | 12                                  |                    |
|                              |                                                                   | 18 19 20 21 22         | 23 24 22 23 2      | 4 25 26 27 28      | 20 21 22 23 24 25               | 26                                  |                    |
|                              | Discard 📅 Update 🙆                                                | 25 26 27 28 29         | 30 31 29 30        |                    | 27 28 29 30 31 1<br>3 4 5 6 7 8 | 2                                   |                    |
|                              | obcard 🔤 opuale 😽                                                 | L                      | I                  |                    | 5 + 5 0 7 0                     |                                     |                    |
|                              |                                                                   |                        |                    |                    |                                 |                                     |                    |

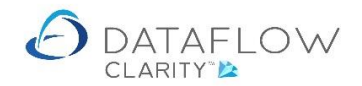

To add your next VAT period adjust the year display if required (highlighted in orange below) and click on the required <u>start date</u> of the next period (highlighted in blue). Once you have selected the start date for the next period Clarity will enter the selection on the left-hand side (highlighted in yellow).

You'll notice that because the selected <u>start date</u> of 01-Apr for the next period Clarity has automatically adjusted the first period end date and set it as the 31-Mar.

| 👌 Dataflow Clarity (Audit &   | VAT]                                                  |                           |                         |                    |            |                   |                |                |                |                  |                     |                                   | -     |              |
|-------------------------------|-------------------------------------------------------|---------------------------|-------------------------|--------------------|------------|-------------------|----------------|----------------|----------------|------------------|---------------------|-----------------------------------|-------|--------------|
|                               |                                                       |                           |                         |                    |            |                   |                |                |                |                  | Com                 | pany Miles Brown and Sons & Co. 🔹 | User: | SUPERVISOR * |
| Sales Ledger Sales Ord        | ders Purchase Ledger P                                | urchase Orde              | ers Norr                | inal Ledger        | r [        | Audit & VAT       | Timeshe        | ets I          | Dashboard      | Syste            | m                   |                                   |       |              |
| All Close I<br>VAT Period Sub | MTD<br>Journals VAT Periods                           | Manage MTE<br>Credentials | D Test MTI<br>Connectiv | )<br>ity           |            |                   |                |                |                |                  |                     |                                   |       |              |
| Reporting                     | VAT & MTD Processing                                  | 1                         |                         |                    |            |                   |                |                |                |                  |                     |                                   |       |              |
|                               |                                                       |                           |                         |                    |            |                   |                |                |                |                  |                     |                                   |       |              |
| A VAT                         | Period Management                                     |                           |                         |                    |            |                   |                |                |                | -                |                     | ×                                 |       |              |
| VAT R                         | eg. Number 12347958343                                |                           |                         |                    |            | Aug               | ust - 2019     |                |                |                  |                     |                                   |       |              |
| Selec                         | t your VAT period START dates                         |                           | August                  | - 2019             |            | Septe             | mber - 201     | )              |                | October - 2      | 019                 |                                   |       |              |
| (inclu                        | uding the current period) - the                       | Mon                       | Tue Wed Th              | u Fri Sat          | Sun        | Mon Tue We        | d Thu Fri      | Sat Sun        | Mon Tue        | Wed Thu          | Fri Sat Su          | in                                |       |              |
| autor                         | matically calculated. The periods                     | 5                         | 50 31 1<br>6 7 8        | 2 3                | 4<br>11    | 2 3 4             | 56             | 78             | 78             | 2 3<br>9 10      | 4 5 8<br>11 12 1    | 3                                 |       |              |
| you s                         | select must cover 12 months - 365<br>66) davs exactly | 12                        | 13 14 1                 | 5 16 17            | 18         | 9 10 11           | 12 13          | 14 15          | 14 15          | 16 17            | 18 19 2             | 0                                 |       |              |
|                               |                                                       | 26                        | 20 21 2 27 28 2         | 2 23 24<br>9 30 31 | 25         | 16 17 18          | 19 20<br>26 27 | 21 22 28 29    | 21 22 28 29    | 23 24 .<br>30 31 | 25 26 2             | /                                 |       |              |
|                               | 01-Jan-2020 - 31-Mar-2020                             |                           |                         |                    |            | 30                |                |                |                |                  |                     |                                   |       |              |
|                               | 01-Apr-2020 - 31-Dec-2020                             |                           | Novemb                  | er - 2019          |            | Dece              | mber - 2019    |                |                | January - 2      | 020                 |                                   |       |              |
|                               |                                                       | Mon                       | lue Wed If              | u Fri Sat<br>1 2   | t Sun<br>3 | Mon Iue We        | i lhu Fri      | Sat Sun<br>1   | Mon Iue        | Wed Ihu          | Fri Sat Su<br>3 4 5 | <u>in</u>                         |       |              |
|                               |                                                       | 4                         | 5 6 7                   | 89                 | 10         | 2 3 4             | 56             | 78             | 67             | 8 9              | 10 11 1             | 2                                 |       |              |
|                               |                                                       | 11                        | 12 13 1                 | 4 15 16<br>1 22 23 | 17<br>24   | 9 10 11           | 12 13<br>19 20 | 14 15<br>21 22 | 13 14<br>20 21 | 15 16<br>22 23   | 17 18 1<br>24 25 2  | 9                                 |       |              |
|                               |                                                       | 25                        | 26 27 2                 | 3 29 30            |            | 23 24 25          | 26 27          | 28 29          | 27 28          | 29 30            | 31                  | -                                 |       |              |
|                               |                                                       |                           | Februar                 | / - 2020           |            | Ma                | rch - 2020     |                |                | April - 202      | 20                  |                                   |       |              |
|                               |                                                       | Mon                       | Tue Wed Th              | u Fri Sat          | t Sun      | Mon Tue We        | d Thu Fri      | Sat Sun        | Mon Tue        | Wed Thu          | Fri Sat Su          | IN                                |       |              |
|                               |                                                       |                           | 4 5 4                   | 1                  | 2          | 2 2 4             | 5 6            | 7 0            | 6 7            | 1 2              | 3 4 5               | 5                                 |       |              |
|                               |                                                       | 10                        | 11 12 1                 | 3 14 15            | 16         | 9 10 11           | 12 13          | 14 15          | 13 14          | 15 16            | 17 18 1             | 9                                 |       |              |
|                               |                                                       | 17                        | 18 19 2                 | 21 22              | 23         | 16 17 18          | 19 20          | 21 22          | 20 21          | 22 23            | 24 25 2             | 6                                 |       |              |
|                               |                                                       | 24                        | 25 20 2                 | 20 29              |            | 30 31             | 20 21          | 20 29          | 21 20          | 29 30            |                     |                                   |       |              |
|                               |                                                       |                           | May -                   | 2020               |            | Ju                | ne - 2020      |                |                | July - 202       | !0                  | -                                 |       |              |
|                               |                                                       | Mon                       | Tue Wed Th              | u Fri Sat          | t Sun      | Mon Tue We        | d Thu Fri      | Sat Sun        | Mon Tue        | Wed Thu          | Fri Sat Su          | IN                                |       |              |
|                               |                                                       | 4                         | 5 6 7                   | 89                 | 3<br>10    | 1 2 3<br>8 9 10   | 4 5<br>11 12   | 6 7<br>13 14   | 67             | 12               | 3 4 5<br>10 11 1    | 2                                 |       |              |
|                               |                                                       | 11                        | 12 13 1                 | 4 15 16            | 17         | 15 16 17          | 18 19          | 20 21          | 13 14          | 15 16            | 17 18 1             | 9                                 |       |              |
|                               |                                                       | 25                        | 19 20 2<br>26 27 2      | 1 22 23<br>3 29 30 | 24<br>31   | 22 23 24<br>29 30 | 25 26          | 27 28          | 20 21<br>27 28 | 22 23<br>29 30   | 24 25 2<br>31 1 2   | 6                                 |       |              |
|                               | Discard 🗂 Update (                                    |                           |                         |                    |            |                   |                |                | 3 4            | 5 6              | 78                  |                                   |       |              |
|                               |                                                       |                           |                         |                    | -          |                   |                |                |                |                  |                     |                                   |       |              |
|                               |                                                       |                           |                         |                    |            |                   |                |                |                |                  |                     |                                   |       |              |

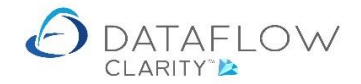

As before adjust the year display if required (highlighted in orange below) and click on the required <u>start date</u> of the next period (highlighted in blue). Once you have selected the start date for the next period Clarity will enter the selection on the left-hand side (highlighted in yellow).

You'll now notice that having selected a <u>start date</u> of 01-Jul for the next period Clarity has automatically adjusted the second period end date and set it as the 30-Jun.

Repeat the process for the remaining periods until you have a complete year.

| 👌 Dataflow Clarity [Audit & VAT]                                                                        | Company Miles Brown and Sons & Co.                                                                                                    | - D ×<br>User: SUPERVISOR* |
|----------------------------------------------------------------------------------------------------|----------------------------------------------------------------------------------------------------|----------------------------|
| Sales Ledger Sales Orders Purchase Ledger Purchase                                                      | e Orders Nominal Ledger Audit & VAT Timesheets Dashboard System                                                                                                    |                            |
| reports VAT Period Submission Journals VAT Periods Credit<br>Reporting VAT & MTD Processing             | ntials Connectivity                                                                                                    |                            |
| A VAT Period Management                                                                                 | x                                                                                                    |                            |
| VAT Reg. Number 12347958343                                                                             | ← August - 2019 >                                                                                                    |                            |
| Select your VAT period START dates                                                                      | August - 2019 September - 2019 October - 2019                                                                                                    |                            |
| (including the current period) - the                                                                    | Mon Tue Wed Thu Fri Sat Sun Mon Tue Wed Thu Fri Sat Sun Mon Tue Wed Thu Fri Sat Sun                                                                                                    |                            |
| automatically calculated. The periods<br>you select must cover 12 months - 365<br>(or 366) days exactly | 12     30     31     1     2     3     4     5     6     7     8     7     10     11     12     13       12     13     14     15     16     17     18     9     10     11     12     13     14     15     16     17     18     9     10     11     12     13                                                                                                    |                            |
| 01-Jan-2020 - 31-Mar-2020                                                                               | 19     20     21     22     23     24     25     16     17     18     19     20     21     22     21     22     23     24     25     26     27       26     27     28     29     30     31     23     24     25     26     27     28     29     30     31                                                                                                    |                            |
| 01-Apr-2020 - 30-Jun-2020                                                                               | November - 2019 December - 2019 January - 2020                                                                                                    |                            |
| 01-Jul-2020 - 31-Dec-2020                                                                               | Mon Tue Wed Thu Fri Sat Sun Mon Tue Wed Thu Fri Sat Sun Mon Tue Wed Thu Fri Sat Sun<br>1 2 3 1 1 2 3 4 5                                                                                                    |                            |
|                                                                                                    | 4         5         6         7         8         9         10         11         12         13         14         15         16         17         8         6         7         8         9         10         11         12           11         12         13         14         15         16         17         18         19         10         11         12         13         14         15         16         17         18         19           18         19         02         21         22         23         24         16         17         18         19         20         21         22         23         24         26         17         28         29         20         21         22         23         24         25         26           25         26         27         28         29         27         28         29         30         31         14                                                                                                    |                            |
|                                                                                                    | 30 31                                                                                                    |                            |
|                                                                                                    | Mon Tue Wed Thu Fri Sat Sun Mon Tue Wed Thu Fri Sat Sun Mon Tue Wed Thu Fri Sat Sun                                                                                                    |                            |
|                                                                                                    | 1         2         3         4         5         7         8         9         2         3         4         5         6         7         8         9         10         11         12         13         4         5         6         7         8         9         10         11         12         13         14         15         16         9         10         11         12         13         14         15         16         9         10         11         12         13         14         15         16         9         10         11         12         13         14         15         16         17         18         19         17         18         19         20         21         22         20         21         22         23         24         25         26                                                                                                    |                            |
|                                                                                                    | 24 25 26 27 28 29 23 24 25 26 27 28 29 27 28 29 30<br>30 31                                                                                                    |                            |
|                                                                                                    | May - 2020 June - 2020 July - 2020<br>Mon Tue Wed Thu, Fri, Sat Sun Mon Tue Wed Thu, Fri, Sat Sun                                                                                                    |                            |
|                                                                                                    | Interference         Tell         Tell |                            |
| Discard 🗂 Update 📀                                                                                      | 3 4 5 6 7 8 9                                                                                                    |                            |
|                                                                                                    |                                                                                                    |                            |

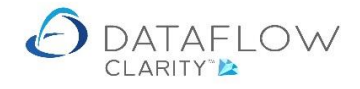

Once you have completed your VAT calendar setup click the Update button highlighted in orange below to commit the changes.

| Ledger   | Sales Orders Purchase Ledger Purcha                                       | Company Miles Brown and Sons &<br>se Orders Nominal Ledger Audit & VAT Timesheets Dashboard System                     | Co. • User: SUPERV |
|----------|---------------------------------------------------------------------------|----------------------------------------------------------------------------------------------------|--------------------|
| 31       |                                                                           |                                                                                                    |                    |
| Clos     | e MTD VAT Manage Man                                                      | ge MTD_Test MTD_                                                                                                    |                    |
| S* VALPE | VAT 8 MTD Periods Cre                                                     | entials Connectivity                                                                                                   |                    |
| ang      | VAL & MID Processing                                                      |                                                                                                    |                    |
|          | 👌 VAT Period Management                                                   | X                                                                                                    |                    |
|          | VAT Reg. Number 12347958343                                               | ← August - 2020 →                                                                                                    |                    |
|          | Select your VAT period START dates                                        | August - 2020 September - 2020 October - 2020                                                                          |                    |
|          | (including the current period) - the                                      | Mon Tue Wed Thu Fri Sat Sun Mon Tue Wed Thu Fri Sat Sun Mon Tue Wed Thu Fri Sat Sun                                    |                    |
|          | END dates of the periods will be<br>automatically calculated. The periods |                                                                                                    |                    |
|          | you select must cover 12 months - 365                                     | 10 11 12 13 14 15 16 14 15 16 17 18 19 20 12 13 14 15 16 17 18                                                         |                    |
|          | (or 366) days exactly                                                     | 17 18 19 20 21 22 23 21 22 23 24 25 26 27 19 20 21 22 23 24 25                                                         |                    |
|          | 01-Jan-2020 - 31-Mar-2020                                                 | 24 25 26 27 28 29 30 28 29 30 26 27 28 29 30 31<br>31                                                                  |                    |
|          | 01-Apr-2020 - 30-Jun-2020                                                 | November - 2020 December - 2020 January - 2021                                                                         |                    |
|          | 01-Jul-2020 - 30-Sep-2020                                                 | Mon Tue Wed Thu Fri Sat Sun Mon Tue Wed Thu Fri Sat Sun Mon Tue Wed Thu Fri Sat Sun                                    |                    |
|          | 01-Oct-2020 - 31-Dec-2020                                                 | 2 3 4 5 6 7 8 7 8 9 10 11 12 13 4 5 6 7 8 9 10                                                                         |                    |
|          |                                                                           | 9 10 11 12 13 14 15 14 15 16 17 18 19 20 11 12 13 14 15 16 17                                                          |                    |
|          |                                                                           | 23 24 25 26 27 28 29 28 29 30 31 25 26 27 28 29 30 31                                                                  |                    |
|          |                                                                           | 30                                                                                                    |                    |
|          |                                                                           | February - 2021 March - 2021 April - 2021                                                                              |                    |
|          |                                                                           | Mon Tue Wed Thu Fri Sat Sun Mon Tue Wed Thu Fri Sat Sun Mon Tue Wed Thu Fri Sat Sun                                    |                    |
|          |                                                                           | 8 9 10 11 12 13 14 8 9 10 11 12 13 14 5 6 7 8 9 10 11                                                                  |                    |
|          |                                                                           | 15 16 17 18 19 20 21 15 16 17 18 19 20 21 12 13 14 15 16 17 18                                                         |                    |
|          |                                                                           | 22 23 24 25 26 27 28 22 23 24 25 26 27 28 19 20 21 22 23 24 25 26 27 28 29 30 31 26 27 28 29 30                        |                    |
|          |                                                                           |                                                                                                    |                    |
|          |                                                                           | May - 2021 June - 2021 July - 2021                                                                                     |                    |
|          |                                                                           | Mon Tue Wed Thu Fri Sat Sun Mon Tue Wed Thu Fri Sat Sun Mon Tue Wed Thu Fri Sat Sun                                    |                    |
|          |                                                                           |                                                                                                    |                    |
|          |                                                                           | 10 11 12 13 14 15 16 14 15 16 17 18 19 20 12 13 14 15 16 17 18                                                         |                    |
|          |                                                                           | 17 18 19 20 21 22 23 21 22 23 24 25 26 27 19 20 21 22 23 24 25<br>24 25 26 27 28 29 30 28 29 30<br>26 27 28 29 30 31 1 |                    |
|          | Discard 📅 Update 😣                                                        | 31 20 21 20 23 30 20 23 30 20 23 30 2 2 3 4 5 6 7 8                                                                    |                    |

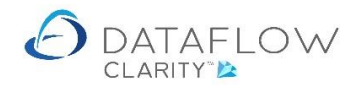

If you find that you have accidently selected an incorrect start date for one of the periods and wish to undo it simply locate that date in the calender and click on it (highlighted below in blue). In this example we have chosen to remove 01-Jul as a demonstration. Note that Clarity has automatically adjusted the period end date for 01-Apr period from the 01-Jul (as it has been removed ) to 30-Sep.

| 👌 Dataflow Clarity [ | Audit & VAT]                                                              |                                                                                     | - 0             |
|----------------------|---------------------------------------------------------------------------|-------------------------------------------------------------------------------------|-----------------|
|                      |                                                                           | Company Miles Brown and Sons & Co. 🔹                                                | User: SUPERVISO |
| ales Ledger S        | ales Orders Purchase Ledger Purch                                         | se Orders Nominal Ledger Audit & VAT Timesheets Dashboard System                    |                 |
|                      | A 🔀 🚟                                                                     |                                                                                     |                 |
| All Close            | MTD VAT Manage Man                                                        | ae MTD Test MTD                                                                     |                 |
| eports • VAT Peri    | od Submission Journals VAT Periods Cre                                    | entials Connectivity                                                                |                 |
| eporting             | VAT & MTD Processing                                                      |                                                                                     |                 |
|                      |                                                                           |                                                                                     |                 |
|                      | Q VAT Period Management                                                   | X                                                                                   |                 |
|                      | VAT Reg. Number 12347958343                                               | ← August - 2019 →                                                                   |                 |
|                      | Select your VAT period START dates                                        | August - 2019 September - 2019 October - 2019                                       |                 |
|                      | (including the current period) - the                                      | Mon Tue Wed Thu Fri Sat Sun Mon Tue Wed Thu Fri Sat Sun Mon Tue Wed Thu Fri Sat Sun |                 |
|                      | END dates of the periods will be<br>automatically calculated. The periods |                                                                                     |                 |
|                      | you select must cover 12 months - 365                                     | 12 13 14 15 16 17 18 9 10 11 12 13 14 15 14 15 16 17 18 19 20                       |                 |
|                      | (or 366) days exactly                                                     | 19 20 21 22 23 24 25 16 17 18 19 20 21 22 21 22 23 24 25 26 27                      |                 |
|                      | 01-Jan-2020 - 31-Mar-2020                                                 | 26 27 28 29 30 31 23 24 25 26 27 28 29 28 29 30 31<br>30                            |                 |
|                      | 01-Apr-2020 - 30-Sep-2020                                                 | November - 2019 December - 2019 January - 2020                                      |                 |
|                      | 01-Oct-2020 - 31-Dec-2020                                                 | Mon Tue Wed Thu Fri Sat Sun Mon Tue Wed Thu Fri Sat Sun Mon Tue Wed Thu Fri Sat Sun |                 |
|                      |                                                                           |                                                                                     |                 |
|                      |                                                                           | 11 12 13 14 15 16 17 9 10 11 12 13 14 15 13 14 15 16 17 18 19                       |                 |
|                      |                                                                           | 18 19 20 21 22 23 24 16 17 18 19 20 21 22 20 21 22 23 24 25 26                      |                 |
|                      |                                                                           | 25 26 27 28 29 30 23 24 25 26 27 28 29 27 28 29 30 31                               |                 |
|                      |                                                                           | February - 2020 March - 2020 April - 2020                                           |                 |
|                      |                                                                           | Mon Tue Wed Thu Fri Sat Sun Mon Tue Wed Thu Fri Sat Sun Mon Tue Wed Thu Fri Sat Sun |                 |
|                      |                                                                           | 1 2 1 1 2 3 4 5                                                                     |                 |
|                      |                                                                           | 3 4 5 6 7 8 9 2 3 4 5 6 7 8 6 7 8 9 10 11 12                                        |                 |
|                      |                                                                           | 17 18 19 20 21 22 23 16 17 18 19 20 21 22 20 21 22 23 24 25 26                      |                 |
|                      |                                                                           | 24 25 26 27 28 29 23 24 25 26 27 28 29 27 28 29 30                                  |                 |
|                      |                                                                           | 30 31                                                                               |                 |
|                      |                                                                           | May - 2020 June - 2020 July - 2020                                                  |                 |
|                      |                                                                           | Mon Tue Wed Thu Fri Sat Sun Mon Tue Wed Thu Fri Sat Sun Mon Tue Wed Thu Fri Sat Sun |                 |
|                      |                                                                           | 4 5 6 7 8 9 10 8 9 10 11 12 13 14 6 7 8 9 10 11 12                                  |                 |
|                      |                                                                           | 11 12 13 14 15 16 17 15 16 17 18 19 20 21 13 14 15 16 17 18 19                      |                 |
|                      |                                                                           | 18 19 20 21 22 23 24 22 23 24 25 26 27 28 20 21 22 23 24 25 26                      |                 |
|                      | Discard 📅 Update 😣                                                        | 25 26 27 28 29 30 31 29 30 27 28 29 30 31 1 2                                       |                 |
|                      | obtara 🔤 opunte 🕤                                                         |                                                                                     |                 |

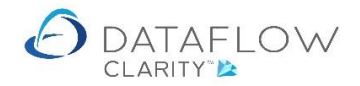

To insert the required date simply locate the date and click on it. We are re-inserting 01-Jul (highlighted in blue below). Note that the period end dates have been automatically adjusted (highlighted in yellow).

| Datanow Clarity         | [Audit & VAT]                                                    |                                           |             |                  |                            |                   | -                              |                                     | - 0            |
|-------------------------|------------------------------------------------------------------|-------------------------------------------|-------------|------------------|----------------------------|-------------------|--------------------------------|-------------------------------------|----------------|
| les Ledger              | Sales Orders - Durchase Ledner - Durch                           | ase Orders Nomin                          | al Ledger   | Audit & VAT      | Timecheetc                 | Dashboard         | System                         | ompany Miles Brown and Sons & Co. • | User: SUPERVIS |
| and and and a           |                                                                  |                                           | ar Leuger   | Addit & VAT      | Timesneets                 | Dashboard         | System                         |                                     |                |
| 21                      |                                                                  | an an                                     |             |                  |                            |                   |                                |                                     |                |
| ll Clos<br>rts ▼ VAT Pe | e MTD VAT Manage Man<br>riod Submission Journals VAT Periods Cre | age MTD Test MTD<br>dentials Connectivity | ,           |                  |                            |                   |                                |                                     |                |
| rtina                   | VAT & MTD Processing                                             |                                           |             |                  |                            |                   |                                |                                     |                |
|                         |                                                                  |                                           |             |                  |                            |                   |                                |                                     |                |
|                         | A VAT Period Management                                          |                                           |             |                  |                            |                   | - 0                            | ×                                   |                |
|                         | VAT Reg. Number 12347958343                                      | •                                         |             | Au               | gust - 2019                |                   |                                | •                                   |                |
|                         | Coloritory WAT a size of CTADT slotes                            | August -                                  | 2019        | Septe            | ember - 2019               | 0                 | ctober - 2019                  |                                     |                |
|                         | (including the current period) - the                             | Mon Tue Wed Thu                           | Fri Sat Sun | Mon Tue We       | d Thu Fri Sat S            | un Mon Tue V      | Ved Thu Fri Sat                | Sun                                 |                |
|                         | END dates of the periods will be                                 | 29 30 31 <b>1</b>                         | 2 3 4       |                  |                            | 1 1               | 2 3 4 5                        | 6                                   |                |
|                         | you select must cover 12 months - 365                            | 12 13 14 15                               | 9 10 11     | 9 10 11          | 5 6 7                      | 8 / 8             | 9 10 11 12<br>16 17 18 19      | 13                                  |                |
|                         | (or 366) days exactly                                            | 19 20 21 22                               | 23 24 25    | 16 17 18         | 3 19 20 21                 | 22 21 22          | 23 24 25 26                    | 27                                  |                |
|                         | 01-Jan-2020 - 31-Mar-2020                                        | 26 27 28 29                               | 30 31       | 23 24 25<br>30   | 5 26 27 28                 | 29 28 29          | 30 31                          |                                     |                |
|                         | 01-Apr-2020 - 30-Jun-2020                                        | November                                  | - 2019      | Dece             | ember - 2019               | Ja                | anuary - 2020                  |                                     |                |
|                         | 01-Jul-2020 - 30-Sep-2020                                        | Mon Tue Wed Thu                           | Fri Sat Sun | Mon Tue We       | d Thu Fri Sat S            | un Mon Tue V      | Ved Thu Fri Sat                | Sun                                 |                |
|                         | 01-50-2020 - 50-32p-2020                                         | 4 5 6 7                                   | 1 2 3       | 2 2 4            | 5 6 7                      | 1 .               | 1 2 3 4                        | 5                                   |                |
|                         | 01-Oct-2020 - 31-Dec-2020                                        | 11 12 13 14                               | 15 16 17    | 9 10 11          | 12 13 14                   | 15 13 14          | 15 16 17 18                    | 19                                  |                |
|                         |                                                                  | 18 19 20 21                               | 22 23 24    | 16 17 18         | 8 19 20 21                 | 22 20 21          | 22 23 24 25                    | 26                                  |                |
|                         |                                                                  | 25 26 27 28                               | 29 30       | 23 24 25         | 5 26 27 28                 | 29 27 28 3        | 29 30 31                       |                                     |                |
|                         |                                                                  | February -                                | 2020        | Ma               | arch - 2020                | _                 | April - 2020                   |                                     |                |
|                         |                                                                  | Mon Tue Wed Thu                           | Fri Sat Sun | Mon Tue We       | d Thu Fri Sat S            | un Mon Tue V      | Ved Thu Fri Sat                | Sun                                 |                |
|                         |                                                                  |                                           | 1 2         |                  |                            | 1                 | 1 2 3 4                        | 5                                   |                |
|                         |                                                                  | 3 4 5 6                                   | 7 8 9       | 2 3 4            | 5 6 7                      | 8 6 7             | 8 9 10 11                      | 12                                  |                |
|                         |                                                                  | 17 18 19 20                               | 21 22 23    | 16 17 18         | 3 19 20 21                 | 22 20 21          | 22 23 24 25                    | 26                                  |                |
|                         |                                                                  | 24 25 26 27                               | 28 29       | 23 24 25         | 5 26 27 28                 | 29 27 28          | 29 30                          |                                     |                |
|                         |                                                                  |                                           | 220         | 30 31            | 2020                       |                   | LL 2020                        |                                     |                |
|                         |                                                                  | Mon Tue Wed Thu                           | Eri Sat Sun | Ju<br>Mon Tue We | ne-2020<br>d Thu Eri Sat ( | un Mon Tue M      | July - 2020<br>Ved Thu Eri Sat | Sun                                 |                |
|                         |                                                                  | Won the weathing                          | 1 2 3       | 1 2 3            | 4 5 6                      | 7                 | 1 2 3 4                        | 5                                   |                |
|                         |                                                                  | 4 5 6 7                                   | 8 9 10      | 8 9 10           | ) 11 12 13                 | 14 6 7            | 8 9 10 11                      | 12                                  |                |
|                         |                                                                  | 11 12 13 14                               | 15 16 17    | 22 23 24         | 7 18 19 20                 | 21 13 14 28 20 21 | 15 16 17 18                    | 19                                  |                |
|                         |                                                                  | 25 26 27 28                               | 29 30 31    | 29 30            |                            | 27 28             | 29 30 31 1                     | 2                                   |                |
|                         | Discard 📅 Update 😔                                               |                                           |             |                  |                            | 3 4               | 5 6 7 8                        | 9                                   |                |

Once you start processing MTD via Clarity you will not be able to amend the period structure so it is important to ensure that it is correct <u>before</u> you start processing VAT returns.

Once you start processing, MTD Clarity will automatically roll-over the Vat period dates and insert the next required period based upon the existing calendar entries. So once established you will not need to re-visit this process and maintain the period dates manually.

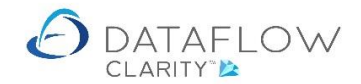

# **Testing MTD Connectivity**

For troubleshooting purposes Clarity has the facility to test the connection to HMRC's MTD portal. This should be tested in advance from the PC or laptop you're looking to use for submissions.

To test the connection navigate to the Test MTD Connectivity option (highlighted below in red). There are two ways of testing the connection, the first is to use the *Login into your HMRC VAT account* button (highlighted in blue), the second option is to use the *Login into the HMRC VAT test service* (highlighted in orange).

| 2 Dataflow Clarity [Audit & VAT]   |                                                                                                    |                                                                                                    |                                                                               |                                    | - 🗆 ×            |
|------------------------------------|----------------------------------------------------------------------------------------------------|----------------------------------------------------------------------------------------------------|-------------------------------------------------------------------------------|------------------------------------|------------------|
| Sales Ledoer Sales Orders Purcha   | se Ledger Purchase Orders Nominal Ledger                                                                                                    | Audit & VAT Timesheets                                                                                                    | Dashboard System                                                              | Company Miles Brown and Sons & Co. | User: SUPERVISOR |
| All Cose MTD VAT Period Submission | Is VAT Percessing                                                                                                    |                                                                                                    |                                                                               |                                    |                  |
| Keporting VAI 8                    | CRID Processing I Test MID Connectivity This window allows you to test connectivity submitting your VAT 100 Return. You can test connectivity to your actual user Id and password, or you can conne credentials generated when you start. Click on either of the buttons below to t service. Your default browser should op page. The Dataflow Accounts MID Dataflow Accounts is not able to close y please be aware that it will still be open Connect to your HMRC VAT account Follow the instructions on the HMRC wand password to your VAT account, and Follow the instructions on the HMRC wand password to your VAT account, and Follow the instructions on the HMRC wand password to your VAT account, and Follow the instructions on the HMRC wand password to your VAT account. Follow the instructions on the HMRC wand password to your VAT account, and Follow the instructions on the HMRC wand password to the time instruction on the HMRC wand is a the instruction on the HMRC wand is a the instruction on the HMRC wand is a the instruction on the HMRC wand is a the instruction on the HMRC wand is a the instruction on the HMRC wand is a the instruction on the HMRC wand is a the instruction on the HMRC wand is a the instruction on the HMRC wand is a the instruction on the HMRC wand is a the instruction on the HMRC wand is a the instruction on the instruction on the instruction | vity to the HMRC MTD VAT service, i<br>HMRC VAT account using your HMR<br>ect to the HMRC test service using te<br>test connectivity to the HMRC MTD V<br>en and will be redirected to the HMR<br>displayed. Please be avare that log<br>will time out after 2 minutes.<br>Your browser after the connectivity to<br>in the background.<br>The background.<br>The background.<br>The background.<br>HMRC VAT account<br>HMRC VAT account<br>the background of the displayed for a test<br>prior boulde-clicking the Id or passes<br>ard ready for you to paste into the<br>ge.<br>HMRC VAT test service | X<br>ssed for<br>C VAT<br>st<br>AT<br>C login<br>ging<br>set so<br>we ld<br>i |                                    |                  |

In this example we are going to use the *Login into the HMRC VAT test service* option. Clicking the option will launch your default internet browser and direct you to the GOV.Uk HMRC Developer Hub webpage. You'll notice that there will be an additional *Logging into HMRC* window appear (highlighted below in orange).

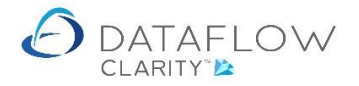

| HMRC Tax Platform × +<br>→ C ■ test-www.tax.service.qov.uk/oauth/start?auth_id=61168db21700001036adfa90&state=b6747d0                                                                                                    | ♀<br>2-809d-4c81-972b-76ac1a3d ☆ | - | в |
|----------------------------------------------------------------------------------------------------|----------------------------------|---|---|
| GOV.UK HMRC Developer Hub                                                                                                    |                                  |   |   |
| Authority to interact with<br>HMRC on your behalf                                                                                                    |                                  |   |   |
| <b>Dataflow Accounts</b> needs permission to interact with HMRC on your behalf.<br>To grant this authority, you'll need to:                                                                                                    |                                  |   |   |
| <ol> <li>Sign in to your Government Gateway account.</li> <li>Enter the 6 digit access code we'll send to your mobile phone, landline or other device.</li> <li>You might need to confirm who you are by answering some security questions on, for example, your passport, P60 or other documents.</li> <li>Grant authority for this software to interact with HMRC on your behalf.</li> <li>This authority will last for 18 months. You can <u>remove this authority</u> at any time.</li> </ol> | Logging into HMRC ×              |   |   |
| If you're an agent                                                                                                    |                                  |   |   |
| Make sure you use the right account for the service you want to access.                                                                                                    |                                  |   |   |
| For more details see <u>HMRC services for tax agents.</u>                                                                                                    |                                  |   |   |
| Continue                                                                                                    |                                  |   |   |

Click the *Continue* button (highlighted above in red).

Clicking *Continue* will take you to a *Sign In* page where you'll need to enter a *User ID* and *Password*. The User ID is highlighted below in blue. Double click on this value, click on the User ID field (highlighted below in orange) and press Ctrl+V to paste the value into the User ID field.

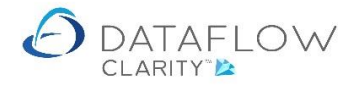

| ign in             | × +                                      |                                       |                                            | 0 - 0              |
|--------------------|------------------------------------------|---------------------------------------|--------------------------------------------|--------------------|
| → C                | test-www.tax.service.gov.uk/api-te       | st-login/sign-in?continue=%2Foauth%2I | Fgrantscope%3Fauth_id%3D61168fb417000094ad | ☆ <mark>と</mark> * |
| 👾 <b>G</b>         | OV.UK                                    | HMRC Developer H                      | łub                                        |                    |
|                    |                                          |                                       |                                            |                    |
| Sign               | in                                       |                                       |                                            |                    |
| Enter yo           | ur Test User credentials to s            | ign in.                               |                                            |                    |
| User ID            |                                          |                                       |                                            |                    |
| 123286             | 606923                                   | 7                                     |                                            |                    |
| Passwor            | d                                        | _                                     |                                            |                    |
|                    | u                                        | 7                                     | Logging into HMRC X                        |                    |
|                    | _                                        |                                       |                                            |                    |
| Sign in            |                                          |                                       | ••                                         |                    |
| Proble             | ems signing in                           |                                       | Cancel                                     |                    |
| Don't ha           | ve Test User credentials (or             | pens in new tab)                      | 123286606923 jhznqwNVgdb                   | 54                 |
|                    | ······································   | ,                                     |                                            |                    |
| <u>Is this pag</u> | <u>je not working properly? (opens i</u> | <u>n new tab)</u>                     |                                            |                    |
|                    |                                          |                                       |                                            |                    |
|                    |                                          |                                       |                                            | - 2 - \            |
|                    |                                          |                                       | 2                                          |                    |
| Cookies            | Accessibility statement Priva            | cypolicy Terms and conditions H       | Help using GOV.UK                          |                    |

The Password is highlighted below in blue. Double click on this value, click on the *Password* field (highlighted below in orange) and press Ctrl+V to paste the value into the Password field.

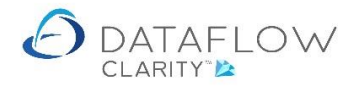

| Sign in         | ×                             | +                              |                         |                         |                   | 0                   | - 🗆 |
|-----------------|-------------------------------|--------------------------------|-------------------------|-------------------------|-------------------|---------------------|-----|
| $\rightarrow$ G | test-www.tax.service          | a.gov.uk/api-test-login/si     | gn-in?continue=%2Foauth | %2Fgrantscope%3Fauth_id | %3D61168fb4170000 | on 🕁 <mark>人</mark> | * 8 |
|                 | GOV.UK                        | н                              | MRC Developer           | r Hub                   |                   |                     |     |
|                 |                               |                                |                         |                         |                   |                     |     |
| Sie             | n in                          |                                |                         |                         |                   |                     |     |
| 210             | yn in                         |                                |                         |                         |                   |                     |     |
| Enter           | r your Test User cred         | entials to sign in.            |                         |                         |                   |                     |     |
| User            | ID                            |                                |                         |                         |                   |                     |     |
| 1232            | 286606923                     |                                |                         |                         |                   |                     |     |
| Dei             |                               |                                |                         |                         |                   |                     |     |
| Pass            | word                          |                                |                         |                         | Logging into HMRC | ×                   |     |
| •••••           | ••••••                        |                                |                         |                         |                   |                     |     |
| Sig             | n in                          |                                |                         |                         |                   |                     |     |
| orgi            |                               |                                |                         |                         | Cancel            |                     |     |
| Prol            | blems signing ir              | n                              |                         |                         | 123286606023      | NVadb               |     |
| Don't           | t have Test User cred         | dentials (opens in r           | ew tab)                 |                         | 12320000323       | wgdol               |     |
| <u></u>         |                               |                                | <u></u>                 |                         |                   |                     |     |
| 1-11-1          |                               |                                | 、<br>、                  |                         |                   |                     |     |
| <u>is this</u>  | <u>page not working prope</u> | <u>erty? (opens in new tab</u> | ).                      |                         |                   |                     |     |
|                 |                               |                                |                         |                         |                   |                     |     |
|                 |                               |                                |                         |                         |                   | കർം)                |     |
|                 |                               |                                |                         |                         | 2                 |                     | 2   |
|                 |                               |                                |                         |                         | -                 |                     |     |

Once you have entered both the User ID and Password click on the *Sign in* button (highlighted above in red).

Clicking the *Sign in* button will take you to the next page *Authority to interact with HMRC on your behalf.* In order to complete the test connection you must click the *Grant authority* button (highlighted below in red).

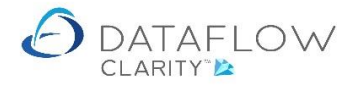

| <image/> C C Contract and the contract of the contract of the contr     | IMRC Tax Platform                                                  | × +                                                              |       | 0     | -    | -   |
|----------------------------------------------------------------------------------------------------|--------------------------------------------------------------------|------------------------------------------------------------------|-------|-------|------|-----|
| Oakley Newton         Authority to interact with<br>JMRC on your behalt         The Dataflow Accounts software application is requesting to do the<br>following:         • View your VAT information         • Change your VAT information         It will be able to do the above for 18 months from when you grant authority.         Fort authority         Do not grant authority         You can remove this authority (opens in a new tab) at any time.                                                                                                    |                                                                    | HMRC Developer Hub                                               | -D6 9 | - ¥   |      | 77  |
| <section-header>         Autopoint on the properties of the properties of the properies of the properties of the properties of the properties of the</section-header> |                                                                    |                                                                  | Oa    | akley | Newt | on  |
| The Dataflow Accounts software application is requesting to do the following: <ul> <li>View your VAT information</li> <li>Change your VAT information</li> </ul> It will be able to do the above for 18 months from when you grant authority. Grant authority Do not grant authority You can remove this authority (opens in a new tab) at any time.                                                                                                    | Authori<br>HMRC c                                                  | ty to interact with<br>on your behalf                            |       |       |      |     |
| <ul> <li>View your VAT information</li> <li>Change your VAT information</li> <li>It will be able to do the above for 18 months from when you grant authority.</li> <li>Grant authority Do not grant authority</li> <li>You can remove this authority (opens in a new tab) at any time.</li> </ul>                                                                                                    | The <b>Dataflow Accou</b><br>following:                            | unts software application is requesting to do the                |       |       |      |     |
| It will be able to do the above for 18 months from when you grant authority. Grant authority Do not grant authority. You can remove this authority (opens in a new tab) at any time.                                                                                                    | <ul> <li>View your VAT info</li> <li>Change your VAT in</li> </ul> | information                                                      |       |       |      |     |
| Grant authority       Do not grant authority.         You can remove this authority (opens in a new tab) at any time.       Image: Comparison of the second second se                                                                                     | It will be able to do th                                           | he above for 18 months from when you grant authority.            |       |       |      |     |
| You can <u>remove this authority (opens in a new tab)</u> at any time.                                                                                                    | Grant authority                                                    | Do not grant authority                                           |       |       |      |     |
|                                                                                                    | You can <u>remove this</u>                                         | <u>authority (opens in a new tab)</u> at any time.               |       |       |      |     |
| Cookies Accessibility statement Privacy policy. Terms and conditions Help using GOV.UK                                                                                                    | Cookies Accessibility:                                             | statement Privacy.policy. Terms and conditions Help using GOV.UK | 2     |       |      | 222 |

Clicking the *Grant authority* will take you to The MTD landing page on our website shown below. If you are not able to reach this page your browser may indicate that the page is restricted. This will be an accessibility restriction applied internally to your internet usage and wesite accessibility. It's not a restriction applied by Clarity or HMRC.

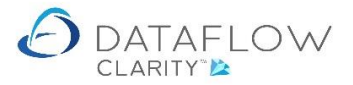

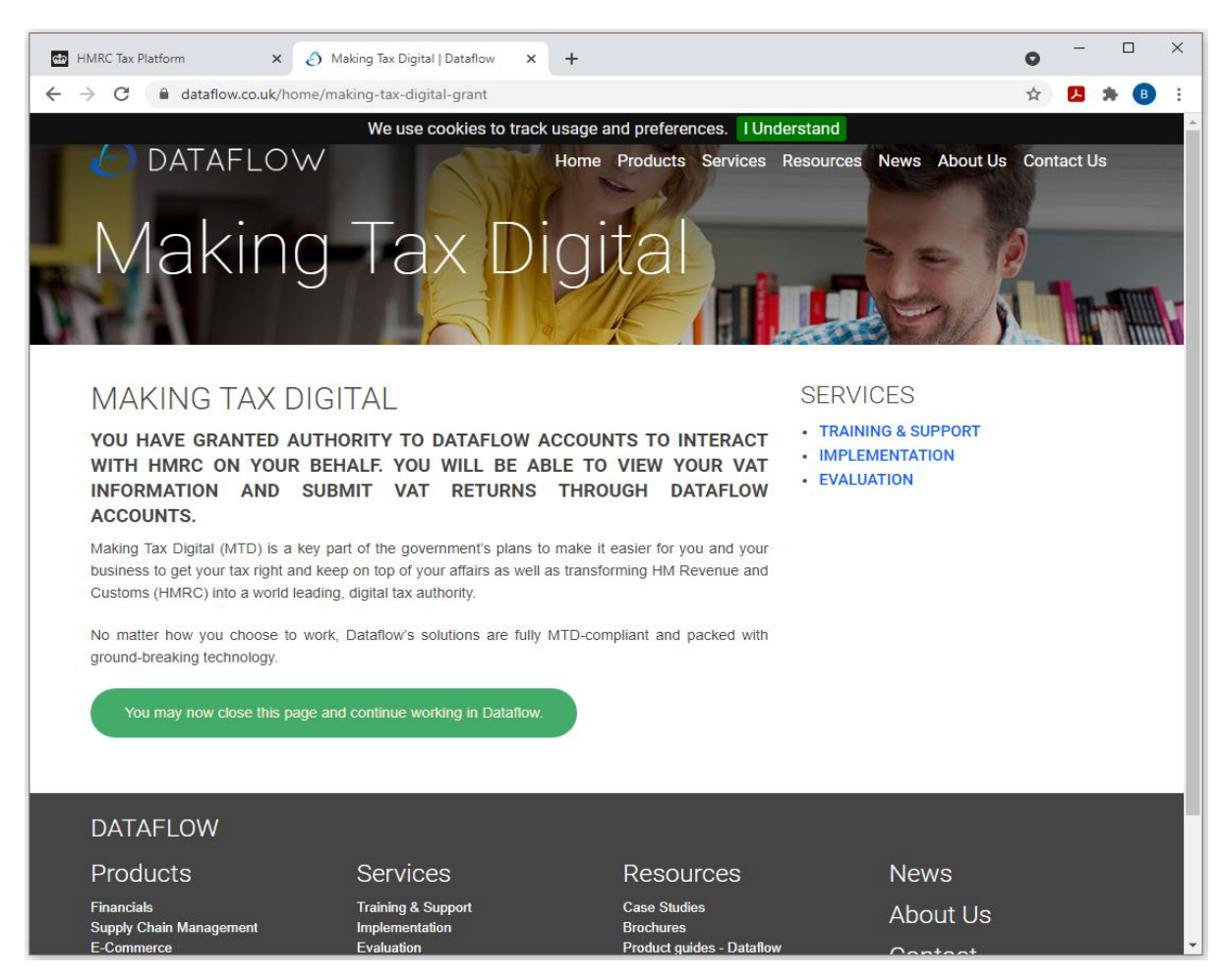

If successful you should also receive a confirmation dialogue upon returning to Clarity. Highlighted

#### below in orange).

| 🕗 Dataflow Clarity [Audit & VAT]                      |                                                                                                    | ×                                                          |
|-------------------------------------------------------|----------------------------------------------------------------------------------------------------|------------------------------------------------------------|
|                                                       |                                                                                                    | Company Miles Brown and Sons & Co. Vuser: SUPERVISOR       |
| Sales Ledger Sales Orders Purchase Ledge              | r Purchase Orders Nominal Ledger Audit & VAT Timesheets Dash                                                                                                    | iboard System                                              |
| All<br>reports • VAT Period Submission Journals VAT P | Connectivity                                                                                                    |                                                            |
| Reporting VAT & MTD Pro                               | ocessing                                                                                                    |                                                            |
|                                                       | A Test MTD Connectivity >                                                                                                    |                                                            |
|                                                       | This window allows you to test connectivity to the HMRC MTD VAT service, used for<br>submitting your VAT 100 Return.                                                                                                    |                                                            |
|                                                       | You can test connectivity to your actual HMRC VAT account using your HMRC VAT<br>user Id and password, or you can connect to the HMRC test service using test<br>credentials generated when you start.                                                                                                    |                                                            |
|                                                       | Click on either of the buttons below to test connectivity to the HMRC MTD VAT<br>service. Your default browser should open and will be redirected to the HMRC login<br>page. The Dataflow "busy" dialog will be displayed. Please be aware that logging<br>into HMRC from Dataflow Accounts MTD will time out after 2 minutes. |                                                            |
|                                                       | Dataflow Accounts is not able to close your browser after the connectivity test so<br>please be aware that it will still be open in the background.                                                                                                    |                                                            |
|                                                       | Connect to your HMRC VAT account                                                                                                    | Test MTD Connectivity                                      |
|                                                       | Follow the instructions on the HMRC web page to login. You will need the user Id<br>and password to your VAT account, and access to the security code for multi-<br>factor authentication if it is required.<br>Login into your HMRC VAT account                                                                               | A connection to the HMRC MTD service was successfully made |
|                                                       | Connect to the HMRC test service                                                                                                    | ОК                                                         |
|                                                       | Follow the instructions on the HMRC web page to login. You will need a test user<br>Id and password but multi-factor authorisation will not be required.                                                                                                    |                                                            |
|                                                       | Test credentials will be displayed at the bottom of the Dataflow "busy" dialog -<br>user Id on the left, password on the right". Double-clicking the Id or password<br>will automatically copy it to the clip-board ready for you to paste into the<br>appropriate field on the HMRC login page.                               |                                                            |
|                                                       | Login into to the HMRC VAT test service                                                                                                    |                                                            |
|                                                       |                                                                                                    |                                                            |
|                                                       |                                                                                                    |                                                            |

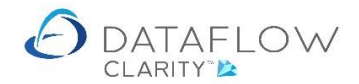

You do have a reasonable amount of time to complete the test connection but if the allowable time elapses you'll receive a similar message to the one below. If you do it's not a problem. Just close the dialogue and re-do the test connection, but quicker.

| A MTD Error                                              | _      |      | ×   |
|----------------------------------------------------------|--------|------|-----|
| An error was returned from the HMRC MTD service:         |        |      |     |
| ID: 80002, Code: TimedOut, Message: HMRC login timed out |        |      |     |
|                                                          |        |      |     |
|                                                          |        |      |     |
|                                                          |        |      |     |
|                                                          | Сору 🐚 | Clos | e 🔀 |

The other option of testing the connection is to use the *Login into your HMRC VAT account* button. The stages are exactly the same as detailed above but instead of using our test account User ID and Password you'll use your HMRC credentials issued to you by HMRC. You will also need to go through the multi-factor authentication method you use with HMRC, whether this is a code sent via text or email etc.

# **Manage MTD Credentials**

If you prefer not having to enter your HMRC credentials each time you wish to access the online submission module you have the option of saving an Access Token provided by HMRC for up to 365 days.

HMRC credentials are only valid for the VAT registration numbers that you specified when you signed up to MTD. Similarly, an access token generated for a set of HMRC credentials is only valid for those same VAT registration numbers. Make sure that you specify the correct VAT numbers against each saved access token record. Users are set against the VAT Registration Number.

To create an access token navigate to the *Manage MTD Credentials* option (red arrow below). Tick the user (or users) you wish to be able to process HMRC submissions.

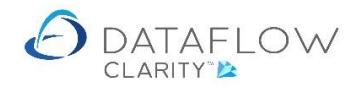

| Dataflow Clarity [Audit & VAT]                                       |                                                                                                    | - 🗆 ×                                          |
|----------------------------------------------------------------------|----------------------------------------------------------------------------------------------------|------------------------------------------------|
|                                                                      |                                                                                                    | Company Green Retailers Ltd   User: SUPERVISOR |
| Sales Ledger Sales Orders Purchase Ledger Purchase                   | Orders Nominal Ledger Audit & VAT Timesheets Dashboard                                                                                                    | System                                         |
| All<br>reports-<br>VAT Period Submission Journals VAT Periods Creden | MTD Test MTD<br>Jala Connectivity                                                                                                    |                                                |
| Reporting VAT & MTD Processing                                       | <u> </u>                                                                                                    |                                                |
|                                                                      | Manage MID Credentials       ×         VAT Reg. Number: 611014118       Expiry days         Expiry days       35 ★         The token will expire on 16-Aug-2022         All         COLIN CHAPMAN         JAMES SMITH         JEAN PAUL BOUCHER         MARK SCHMIDT         SUPERVISOR         Filter         Filter         In order to update the MTD access token you will be required to log in to your MMC VAT account when you click on the Update button. You will need the user I d and password to your VAT account access to the security code for multi-factor authentication if it is required.         Remove X       Discard ♥       Update 🏈 |                                                |

Having selected the required users for that VRN click on the *Update* button to proceed to the HMRC login via your default browser. Click continue in the first HMRC browser page.

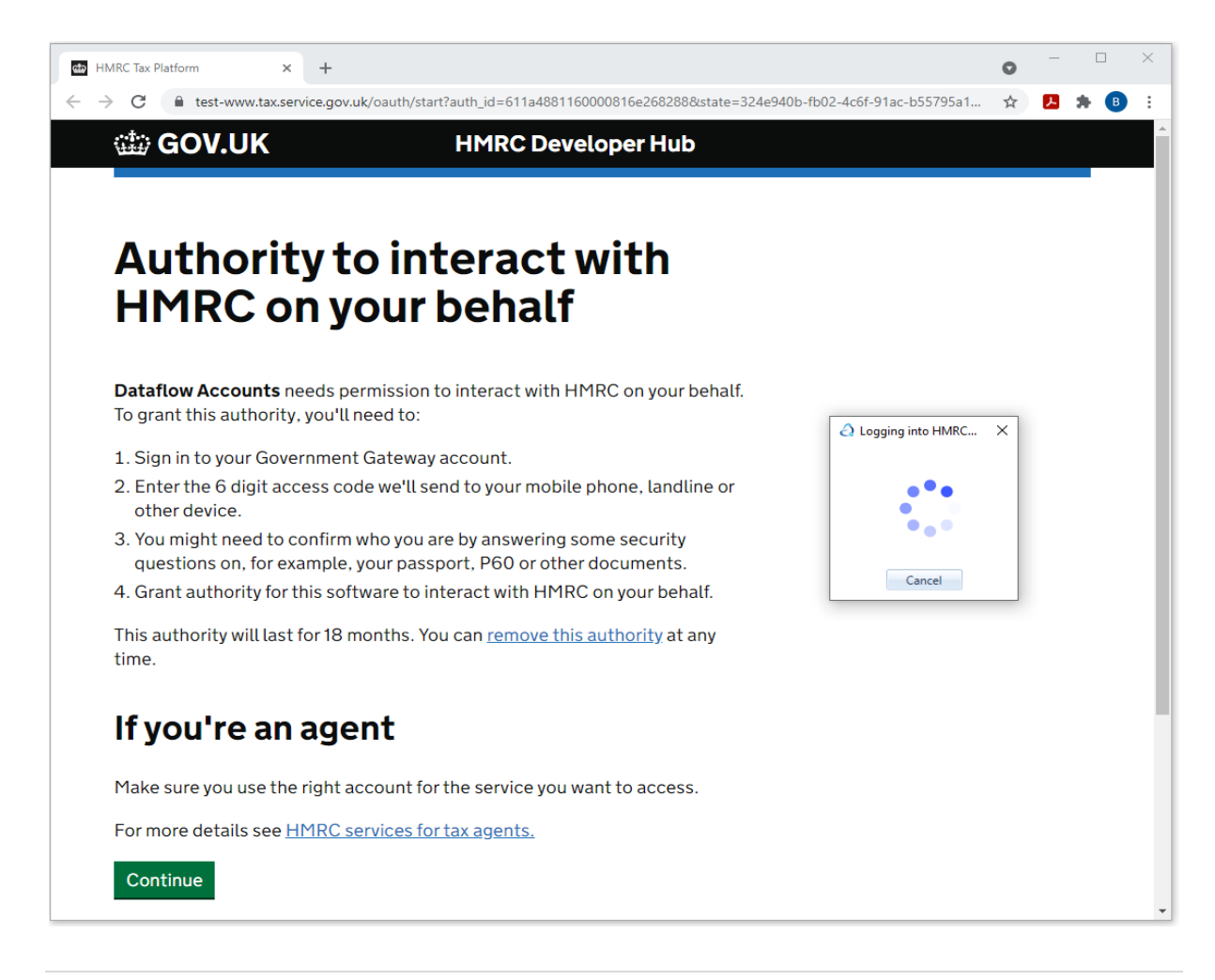

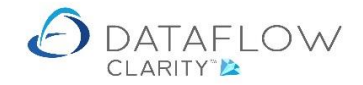

Enter your HMRC User ID and Password credentials and click the Sign in button.

| → C               | test-www.tax.service.q  | ov.uk/api-test-login/s      | ign-in?continue=%2Foauth | %2Fgrantscope%3Fauth id% | 63D611a488116000 • | · ☆ 🖊 | *   | C |
|-------------------|-------------------------|-----------------------------|--------------------------|--------------------------|--------------------|-------|-----|---|
| iiii) G           | OV.UK                   | H                           | MRC Develope             | Hub                      |                    |       |     |   |
|                   |                         |                             |                          |                          |                    |       |     |   |
| Sig               | n in                    |                             |                          |                          |                    |       |     |   |
| Entery            | our Test User crede     | ntials to sign in.          |                          |                          |                    |       |     |   |
| User ID           | )                       |                             |                          |                          |                    |       |     |   |
| 10333             | 8796159                 |                             |                          |                          |                    |       |     |   |
| Passwo            | ord                     |                             |                          |                          | Logging into HMRC  | ×     |     |   |
| •••••             | •••••                   |                             |                          |                          |                    |       |     |   |
| <b>C</b>          |                         |                             |                          |                          |                    |       |     |   |
| Signi             | n                       |                             |                          |                          |                    |       |     |   |
| Probl             | ems signing in          |                             |                          |                          | Cancel             |       |     |   |
| <u>Don't h</u>    | ave Test User crede     | <u>ntials (opens in r</u>   | <u>new tab)</u>          |                          |                    |       |     |   |
|                   |                         |                             |                          |                          |                    |       |     |   |
| <u>Is this pa</u> | age not working properl | <u>y? (opens in new tat</u> | ))                       |                          |                    |       |     |   |
|                   |                         |                             |                          |                          |                    |       |     |   |
|                   |                         |                             |                          |                          | ŝ                  | പ്പം  | *   |   |
|                   |                         |                             |                          |                          | 2                  |       | S   |   |
| Cookies           | Accessibility stateme   | ant Privacy policy          | Terms and conditions     | Help using GOV.UK        | Č                  |       | 300 |   |

As this is a test example there is no multi-factor authentication. You will need to enter your multifactor authentication. On the next page click the *Grant Authority* button.

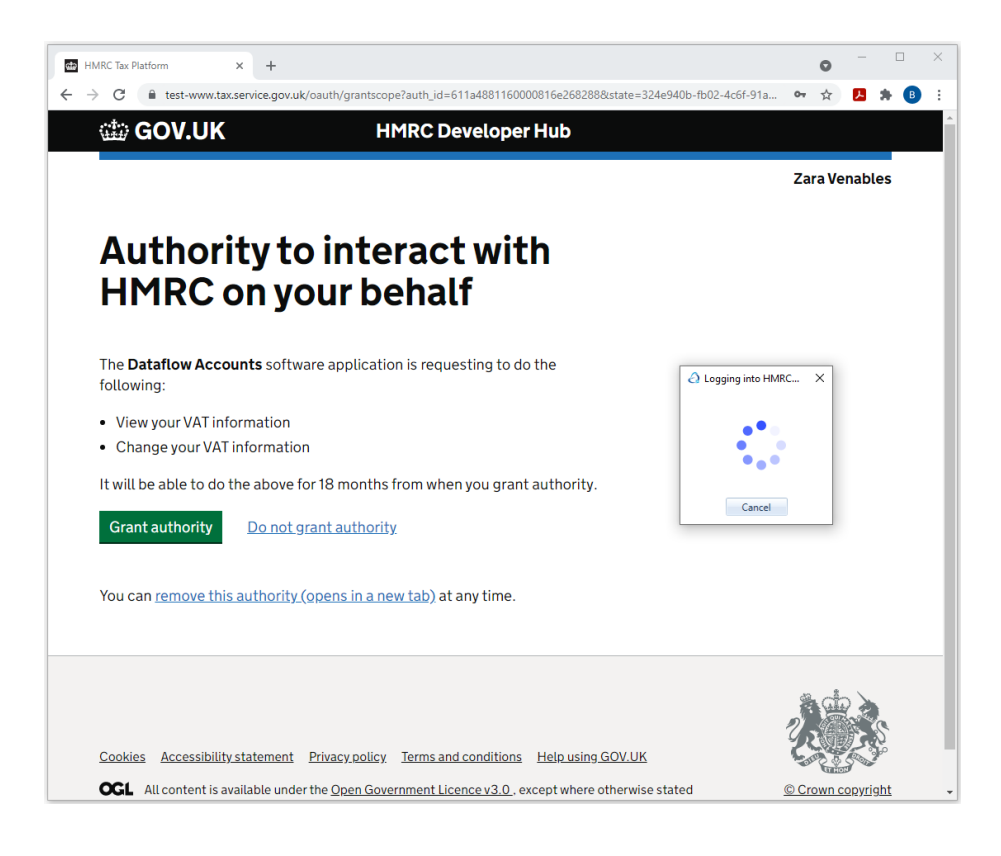

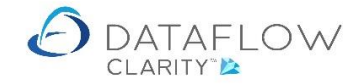

Clicking Grant Authority will complete the process and take you to the landing page for MTD on our website.

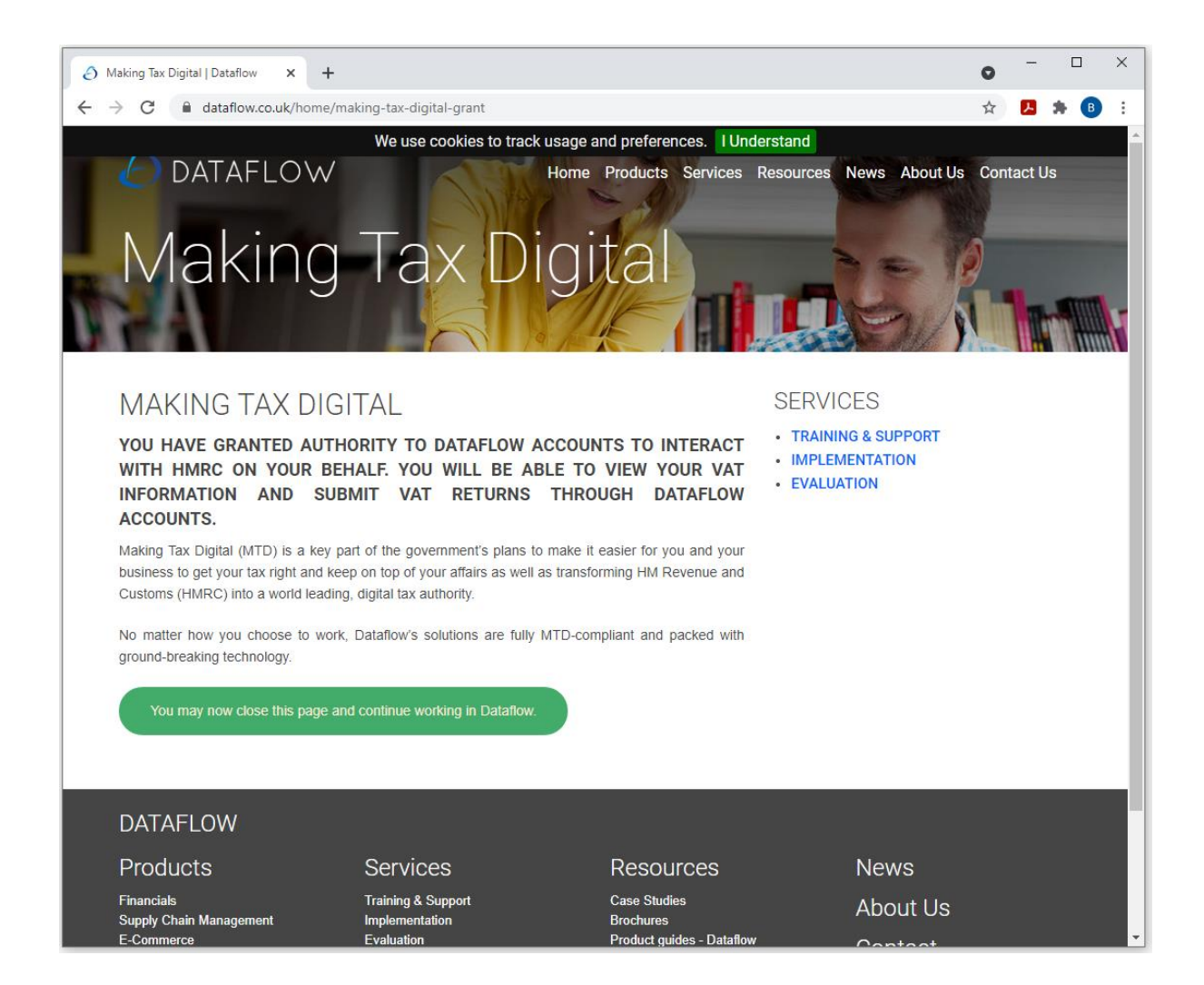

The process is now complete and access tokens have been assigned to the specified users.

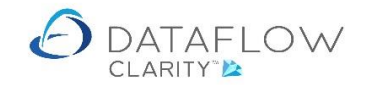

# **Closing VAT periods**

To close a VAT period navigate to the *Audit & VAT* tab (red arrow below) and select the *Close VAT Period* option (blue arrow). VAT periods need to be closed before you are able to submit your VAT 100 to HMRC via MTD.

In this example this is the first VAT period closure so you will only see the single period in the VAT Period list (highlighted in yellow).

Firstly you'll need to retrieve the VAT 100 values. To do so click on the Calculate button (highlighted in green)

| Dataflow Clarity [Audit & VAT]                                                                                                    | $\checkmark$                                                                                                    |   | -     |           |
|----------------------------------------------------------------------------------------------------|----------------------------------------------------------------------------------------------------|---|-------|-----------|
|                                                                                                    | Company Miles Brown and Sons & Co.                                                                                                    | • | User: | SUPERVISO |
| les Ledger Sales Orders Purchase Ledg<br>All<br>Cose MTD Fordo Submission Journals VAT<br>borting VAT & MTD F                                                                                                    | Audit & VAT     Timesheets     Dashboard     System       Image NTD     Image NTD     Test NTO       Periods     Credentials     Connectivity |   |       |           |
|                                                                                                    |                                                                                                    |   |       |           |
| Close VAT Period                                                                                                    |                                                                                                    | - |       | ×         |
| VAT period<br>01-Jan-2020 - 31-Mar-2020                                                                                                    | VAT 100 Return                                                                                                    |   |       |           |
|                                                                                                    | VAT due in this period on SALES and other outputs                                                                                             |   |       |           |
|                                                                                                    | VAT due in the period on ACQUISITIONS of goods made in Northern Ireland from EU MEMBER STATES                                                 |   |       |           |
|                                                                                                    | Total VAT due                                                                                                    |   |       |           |
|                                                                                                    | VAT reclaimed in the period on PURCHASES and other inputs (including ACQUISITIONS in Northern Ireland from EU MEMBER STATES)                  |   |       |           |
|                                                                                                    | Net VAT to be                                                                                                    |   |       |           |
|                                                                                                    | Total value of SALES and all other outputs excluding VAT                                                                                      |   |       |           |
|                                                                                                    | Total value of PURCHASES and all other inputs excluding VAT                                                                                   |   |       |           |
|                                                                                                    | Total value of dispatches of goods and related costs (excluding VAT) from Northern Ireland to EU MEMBER STATES                                |   |       |           |
| Calculate D                                                                                                    | Total value of acquisitions of goods and related costs (excluding VAT) made in Northern Ireland from EU MEMBER STATES                         |   |       |           |
| Period end<br>Before closing the period, check<br>that the figures are correct. Once<br>the VAT period has been closed<br>you will be able to re-open it until<br>your VAT 100 return has been<br>sublitted to HMRC. |                                                                                                    |   |       |           |
| Close 📥                                                                                                    |                                                                                                    |   |       |           |

Having clicked the *Calculate* button the VAT 100 figures will be displayed (highlighted below in yellow) and the *Close* button will become active (highlighted below in green).

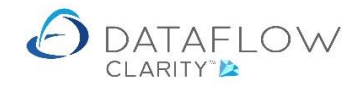

| Ledger Sales Orders Purchase Ledger                                                                                         | Company Miles Brown and Sons &<br>Purchase Orders Nominal Ledger Audit & VAT Timesheets Dashboard System<br>Manage MTD Test MTD<br>des Credentuals Connectivity<br>ssing                                                                  | Co. • User: SUPER |
|----------------------------------------------------------------------------------------------------|----------------------------------------------------------------------------------------------------|-------------------|
| Oclose VAT Period<br>VAT period<br>01-Jan-2020 - 31-Mar-2020                                                                |                                                                                                    | 0 ×               |
|                                                                                                    | VAT due in this period on SALES and other outputs                                                                                                    | 350.00            |
|                                                                                                    | VAT due in this period on ACQUISITIONS from other EC MEMBER STATES                                                                                                    | 0.00              |
|                                                                                                    | Total VAT due                                                                                                    | 350.00            |
|                                                                                                    | VAT reclaimed in the period on PURCHASES and other inputs (including ACQUISITIONS from the EU)                                                                                                    | 0.00              |
|                                                                                                    | Net VAT to be PAID                                                                                                    | 350.00            |
|                                                                                                    | Total value of SALES and all other outputs excluding VAT                                                                                                    | 354,678           |
| Calculate 🚬                                                                                                    | Total value of PURCHASES and all other inputs excluding VAT                                                                                                    | 61,032            |
| Deried and                                                                                                    | Total value of all SUPPLIES of goods and related services, excluding any VAT, to other EC MEMBER STATES                                                                                                    | 0                 |
| Before closing the period, check                                                                                            | Total value of all ACQUISITIONS of goods and related services, excluding any VAT, from other EC MEMBER STATES                                                                                                    | 0                 |
| the VAT period has been closed<br>you will be able to re-open it until<br>your VAT 100 return has been<br>subitted to HMRC. | Notes: The above totals must be checked before use for VAT Return purposes as no account is taken, for example, of imports, bonded good declarations notified by HM Customs and Excise, etc<br>The VAT correction limit is set at 10,000. | ls, or under/over |
|                                                                                                    |                                                                                                    |                   |

A number of reporting options will also become available once you have clicked the Calculate button. The first option is *Turnover Analysis* (highlighted above in blue).

Selecting the Turnover Analysis option will open a new window containing the totals for each VAT code used for both Outputs and Inputs. An example of this window is below.

| edger                | Sales       | Orders        | Purchase Le                        | dger Purc                  | hase Ord              | fers Nomi                   | nal Ledger | Audit & VAT | Tin | neshe  | ets Das   | hboard S      | System   | Compa       | ny Miles | Brown and Sor | ns & Co. | •             | User: | SUP |
|----------------------|-------------|---------------|------------------------------------|----------------------------|-----------------------|-----------------------------|------------|-------------|-----|--------|-----------|---------------|----------|-------------|----------|---------------|----------|---------------|-------|-----|
| Clo<br>VAT P         | se<br>eriod | MTD<br>Submis | ) VAT<br>sion Journals V/          | Manage Ma<br>AT Periods Ci | inage MT<br>redential | D Test MTD<br>s Connectivit | ty .       |             |     |        |           |               |          |             |          |               |          |               |       |     |
| 9                    |             |               | VAT & MTD                          | Processing                 |                       |                             |            |             |     |        |           |               |          |             |          |               |          |               |       |     |
|                      | ose VAT     | Period        |                                    |                            |                       |                             |            |             |     |        |           |               |          |             |          |               | -        |               | ×     |     |
| 0                    | periou      | -+ T          |                                    |                            |                       |                             |            |             |     |        |           |               |          |             |          |               | _        | $\overline{}$ |       |     |
|                      | An          | alvsis o      | of Outputs                         |                            |                       |                             |            |             | Ar  | alvsis | of Inputs |               |          |             |          |               |          | $\hat{-}$     |       |     |
|                      | Code        | Rate          | Company Niles Brown and Sons & Co. |                            |                       |                             |            |             |     |        |           |               |          |             |          |               |          |               |       |     |
|                      | 0           | 0.00          | Zero Rated                         | 352,677.64                 | 0.00                  | 0.00                        | No         |             | 0   | 0.00   | Zero Rate | d 61,032.23   | 8 0.00   | 0.00        | 0.00     | No            |          |               | D.00  |     |
|                      | 1           | 20.00         | Standard Rated                     | 2,000.00                   | 350.00                | 0.00                        | No         |             |     |        |           |               |          |             |          |               |          | C             | 0.00  |     |
|                      |             |               |                                    |                            |                       |                             |            |             |     |        |           |               |          |             |          |               |          |               | 0.00  |     |
|                      |             |               |                                    |                            |                       |                             |            |             |     |        |           |               |          |             |          |               |          |               | 0.00  |     |
|                      |             |               |                                    |                            |                       |                             |            |             |     |        |           |               |          |             |          |               |          |               |       |     |
|                      |             |               |                                    |                            |                       |                             |            |             |     |        |           |               |          |             |          |               |          |               | 5.00  |     |
|                      |             |               |                                    |                            |                       |                             |            |             |     |        |           |               |          |             |          |               |          |               | 678   |     |
|                      |             |               |                                    |                            |                       |                             |            |             |     |        |           |               |          |             |          |               |          |               | ,032  |     |
|                      |             |               |                                    | Total Outputs              | s                     | 354,678                     |            |             |     |        |           |               | Tota     | l Outputs   |          | 61,032        |          |               | 0     |     |
| Befo                 |             |               | То                                 | tal Output VA              | г                     | 350.00                      |            |             |     |        | То        | tal Output V/ | T (excl  | EC VAT)     |          | 0.00          |          |               | 0     |     |
| that<br>the V        |             |               |                                    |                            |                       |                             |            |             |     |        | Tota      | I EC VAT)     |          | 0.00        |          |               |          |               |       |     |
| you<br>your<br>subit |             |               |                                    |                            |                       |                             |            |             | U   |        |           | P             | int in P | DF Viewer 📜 | Print i  | n browser 🎱   | Close    |               | over  |     |
|                      |             |               |                                    |                            |                       |                             |            |             |     |        |           |               |          |             |          |               |          |               |       |     |

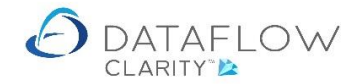

There are additional reporting options within the Turnover Analysis window, the first is *Print in PDF Viewer* (highlighted above in blue). This will open a PDF containing the totals that allows you to save or print.

| taflow Clarit | ty [Audit & VA          | ŋ                                      |                    |                                             |                       |                |                 |              |          |                   |                   |          | -     |         |
|---------------|-------------------------|----------------------------------------|--------------------|---------------------------------------------|-----------------------|----------------|-----------------|--------------|----------|-------------------|-------------------|----------|-------|---------|
|               |                         |                                        |                    |                                             |                       |                |                 |              |          | Company Miles Bro | own and Sons & Co | •        | User: | SUPERVI |
| Ledger        | Sales Order             | s Purchase Le                          | edger              | Purchase Orders                             | Nominal Ledger        | Audit & VAT    | Timesheets      | Dashboard    | System   |                   |                   |          |       |         |
| ting          | ise MTi<br>eriod Submit | D VAT<br>ssion Journals V<br>VAT & MTE | Manage<br>AT Perio | a Manage MTD T<br>ds Credentials Co<br>sing | est MTD<br>nnectivity |                |                 |              |          |                   |                   |          |       |         |
|               |                         |                                        |                    |                                             |                       |                |                 |              |          |                   |                   |          |       |         |
| C VAT         | ose VAT Period          |                                        |                    |                                             |                       |                |                 |              |          |                   |                   |          |       |         |
| VAI           | period                  |                                        |                    |                                             |                       |                |                 |              |          |                   |                   |          |       |         |
| 0             | 🙆 Vat Turi              | Q VAT Analysis S                       | Summan             | /                                           |                       |                |                 |              |          |                   | - 🗆               | ×        |       |         |
|               | Analysis                | C 🛢 🖬                                  | C                  | 1 /1                                        | ₽₽ 🗄 🔮                |                |                 |              |          |                   |                   |          |       |         |
|               | Code Ra                 |                                        |                    |                                             |                       |                |                 |              |          |                   |                   | <u> </u> |       |         |
|               | 0 0.0                   |                                        | Miles              | Brown and Sons &                            | Co.                   |                |                 | 13 August 20 | 21 12:51 | Page 1 of 1       |                   | 10       | .00   |         |
|               | 1 20.0                  |                                        |                    |                                             | v                     | alue Addeo     | d Tax Retu      | m            |          |                   |                   | 0        | .00   |         |
|               | 1 2010                  |                                        |                    |                                             |                       | VRN- 123       | 47058343        |              |          |                   |                   |          |       |         |
|               |                         |                                        |                    |                                             |                       | VICIN. 123     | 47330343        |              |          |                   |                   | = 0      | .00   |         |
|               |                         |                                        |                    |                                             | for the               | VAI Period: 01 | /01/2020 - 31/0 | 3/2020       |          |                   |                   | 0        | .00   |         |
|               |                         |                                        |                    |                                             | Τι                    | Irnover & \    | AT Analys       | sis          |          |                   |                   |          | 00    |         |
|               |                         |                                        |                    | Outputs                                     |                       |                |                 |              |          |                   |                   |          | .00   |         |
|               |                         |                                        | Code               | Description                                 |                       | Rate %         | Turnover        | Discount     | VAT      | EC VAT            |                   |          | 578   |         |
|               |                         |                                        | 0                  | Zero Rated                                  |                       | 0.00           | 352,677.64      |              | 0.00     |                   |                   |          | 032   |         |
|               |                         |                                        | 1                  | Standard Rated                              |                       | 20.00          | 2,000.00        |              | 350.00   |                   |                   |          | _     |         |
| C Perio       |                         |                                        |                    |                                             |                       |                | 354,677.64      |              | 350.00   |                   |                   |          | 0     |         |
| Befo          |                         |                                        |                    | Inputs                                      |                       |                |                 |              |          |                   |                   |          | 0     |         |
| the you       |                         |                                        | Code               | Description                                 |                       | Rate %         | Turnover        | Discount     | VAT      | EC VAT            |                   | -/ 4     | over  |         |
| your          |                         |                                        | 0                  | Zero Rated                                  |                       | 0.00           | 61,032.23       |              | 0.00     |                   |                   | 5        |       |         |
|               | L                       |                                        |                    |                                             |                       |                | 61,032.23       |              | 0.00     |                   |                   |          |       |         |
|               | Clos                    |                                        |                    |                                             |                       |                |                 |              |          |                   |                   | cl       |       |         |
|               |                         |                                        |                    |                                             |                       |                |                 |              | 350.00   |                   |                   | Close    |       |         |
|               |                         |                                        |                    |                                             |                       |                |                 |              |          |                   |                   |          |       |         |
|               |                         |                                        |                    |                                             |                       |                |                 |              |          |                   |                   | -        |       |         |
|               |                         |                                        |                    |                                             |                       |                |                 |              |          |                   | Close             |          |       |         |
|               | L                       |                                        |                    |                                             |                       |                |                 |              |          |                   | ciose             |          |       |         |

There is also the option to *Print in Browser* (highlighted below in blue). Once exported to a browser you have various options available, you can choose to save the information as an Excel, PDF or Word file. In this example we have chosen to save the information in Exel format (highlighted below in green).

Once you've chosen your required format the downloaded file will appear on the footer of the window. Click the down arrow (highlighted in orange) to show file accessibility options.

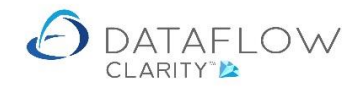

| A Dataflo                     | w Clarity      | Audit       | & VAT    |                                                        |                               |                         |                |                 |            |            |        |                           | _       |            |
|-------------------------------|----------------|-------------|----------|--------------------------------------------------------|-------------------------------|-------------------------|----------------|-----------------|------------|------------|--------|---------------------------|---------|------------|
|                               | ,              |             |          |                                                        |                               |                         |                |                 |            |            | Compan | Miles Brown and Sons & Co | • User  |            |
| Sales Led                     | aer            | Sales       | Orders   | Purchase Ledger                                        | Purchase Orders               | Nominal Ledge           | r Audit & V    | AT Timesheet    | a Dashboan | d System   | compan |                           |         | DUILITIDUI |
| All<br>reports •<br>Reporting | Clos<br>VAT Pe | e<br>riod S | MTD      | VAT Manage<br>Journals VAT Period<br>VAT & MTD Process | Manage MTD<br>s Credentials c | Test MTD<br>onnectivity |                |                 |            |            |        |                           |         |            |
| ٦ I                           | O Clos         | se VAT I    | Period   |                                                        |                               |                         |                |                 |            |            |        | _                         |         |            |
|                               | VAT p          | eriod       |          |                                                        |                               |                         |                |                 |            |            |        |                           |         |            |
|                               | 0              | ∂ Va        | t Turno  | ver Analysis                                           |                               |                         |                |                 |            |            |        | - 0                       | ×       |            |
|                               |                | ~           |          | ,                                                      |                               |                         |                | п               |            |            | ×      |                           |         |            |
|                               |                | Cod         | ٥v       | at100AnalysisSummary                                   | × +                           |                         |                |                 | c          | )          | ~      | EC WAT Out Of Scope       |         |            |
|                               |                | 0           | ← ·      | C A Not sec                                            | ure   support.cla             | arity.dataflow.co.u     | uk/dataflow.w  | cf.demo.ben/Rep | orting/R 🖌 | 2 🖪 🗯 (    | B :    | 0.00 No                   | 0.00    |            |
|                               |                | 1           | 14       | 4                                                      | 4                             | Find L No.              |                |                 |            |            |        |                           | 0.00    |            |
|                               |                |             | Miles    | Brown and Sons & Co                                    | 4                             | Find Tives              | Exc            | August 2021 1   | 2-56 F     | ana 1 of 1 |        |                           | 0.00    |            |
|                               |                |             |          |                                                        | Va                            | lue Added T             | PDF            |                 |            | agoron     |        |                           | 0.00    |            |
|                               |                |             |          |                                                        | , a                           | VPN: 123/7              | 058343         | d               |            |            |        |                           | 0.00    |            |
|                               |                |             |          |                                                        | for the \                     | AT Period: 01/01/       | 2020 - 31/03/2 | 020             |            |            |        |                           |         |            |
|                               |                |             |          |                                                        | Tu                            | nover & VA              | T Analysis     |                 |            |            |        |                           | ,070    |            |
|                               |                | _           |          | Outputs                                                |                               |                         |                |                 |            |            |        |                           | .,032   |            |
|                               | Perio          |             | Code     | Description                                            |                               | Rate %                  | Turnover       | Discount        | VAT        | EC VAT     |        | 61,032                    | 0       |            |
|                               | Befo<br>that   |             | 0        | Zero Rated                                             |                               | 0.00                    | 352,677.64     |                 | 0.00       |            |        | 0.00                      | 0       |            |
|                               | the \<br>you   |             | 1        | Standard Rated                                         |                               | 20.00                   | 2,000.00       |                 | 350.00     |            |        | 0.00                      | /over   |            |
|                               | your<br>subit  |             |          | Innute                                                 |                               |                         | 354,677.64     |                 | 350.00     |            |        | Print in browser 🎱 🛛 Clos | e 🔀     |            |
|                               |                |             |          | inputs                                                 |                               |                         |                |                 |            |            |        |                           |         |            |
|                               |                |             | Code     | Description                                            |                               | Rate %                  | Turnover       | Discount        | VAT        | EC VAT     | _      | ewer 💹 Print in browser 🔮 | Close 🔀 |            |
|                               |                |             | <b>Z</b> | Vat 100 Analysis Suxlsx                                | ~                             |                         | _              |                 |            | Show a     | II ×   |                           |         |            |
|                               |                |             |          |                                                        | Open                          |                         |                |                 |            |            |        |                           |         |            |
|                               |                |             |          |                                                        | Always ope                    | n files of this type    | _              |                 |            |            |        |                           |         |            |
|                               |                |             |          |                                                        | Show in fol                   | der                     | _              |                 |            |            |        |                           |         |            |
|                               |                |             |          |                                                        | Cancel                        |                         |                |                 |            |            |        |                           |         |            |

# As it apears in Excel

| XI .      | ÷ ، چ ، خ                                   |             | Vat100A                                | nalysisSu | mmary (    | 1).xlsx - E     | Excel                                           |                       | ?                                    | x - 0                                              | ×  |  |
|-----------|---------------------------------------------|-------------|----------------------------------------|-----------|------------|-----------------|-------------------------------------------------|-----------------------|--------------------------------------|----------------------------------------------------|----|--|
| FILE      | HOME INSERT                                 | PAGE LAYOUT | FORMULAS                               | DATA      | REVIEW     | VIEW            | DEVELC                                          | PER ADD-I             | NS DATAFLOW                          | / Ben Rice 🔻                                       |    |  |
| Paste     | Calibri<br>- B I U -                        |             | = = <b>₽</b><br>= = <b>₽</b> •<br>∈ ≫• | Genera    | I ▼<br>% " | 🕞 Con<br>🐺 Forn | ditional f<br>nat as Tal<br>Styles <del>•</del> | Formatting +<br>ble + | E Insert ▼<br>E Delete ▼<br>Format ▼ | ∑ • <sup>A</sup> Z▼•<br>↓ • <sup>AA</sup> •<br>≪ • |    |  |
| Clipboard | Font                                        | - Ali       | ianment 154                            | Numb      | er 🗔       |                 | Style                                           | s                     | Cells                                | Editing                                            | ~  |  |
| A1        |                                             | ✓ fx        |                                        |           |            |                 |                                                 |                       |                                      |                                                    | ¥  |  |
| 🚽 В       | С                                           | D           | E                                      |           | G          | н               | 1                                               | J                     | K L N                                | N (                                                |    |  |
| 1 Miles   | Brown and Sons                              | & Co.       |                                        |           |            |                 | 13 A                                            | August 2021           | 12:56                                | Page 1 of 1                                        | חר |  |
| 2         |                                             |             |                                        |           |            |                 |                                                 |                       |                                      |                                                    |    |  |
| 4         |                                             |             | Value                                  | Adde      | d Tax      | k Reti          | urn                                             |                       |                                      |                                                    |    |  |
| 6         |                                             |             | VRI                                    | N: 123    | 34795      | 8343            | 5                                               |                       |                                      |                                                    |    |  |
| 8         | for the VAT Period: 01/01/2020 - 31/03/2020 |             |                                        |           |            |                 |                                                 |                       |                                      |                                                    |    |  |
| 10        |                                             |             |                                        |           |            |                 |                                                 |                       |                                      |                                                    |    |  |
| 10        | Outputs                                     |             | Turnov                                 |           | VA I       | Anany           | 7313                                            |                       |                                      |                                                    | -  |  |
| 12        | oupus                                       |             |                                        |           |            |                 |                                                 |                       |                                      |                                                    |    |  |
| 13 Code   | Description                                 |             | Ra                                     | te %      | т          | urnover         | I                                               | Discount              | VAT                                  | EC VAT                                             |    |  |
| 14 0      | Zero Rated                                  |             |                                        | 0.00      | 35         | 2,677.64        |                                                 |                       | 0.00                                 |                                                    |    |  |
| 15 1      | Standard Rated                              |             | 2                                      | 20.00     |            | 2,000.00        |                                                 |                       | 350.00                               |                                                    |    |  |
| 16        | -                                           |             |                                        |           | 35         | 4,677.64        |                                                 |                       | 350.00                               |                                                    |    |  |
| 17        | Inputs                                      |             |                                        |           |            |                 |                                                 |                       |                                      |                                                    |    |  |
| 18 Code   | Description                                 |             | Ra                                     | te %      | т          | urnover         | 1                                               | Discount              | VAT                                  | EC VAT                                             |    |  |
| 19 0      | Zero Rated                                  |             |                                        | 0.00      | 6          | 1,032.23        |                                                 |                       | 0.00                                 |                                                    |    |  |
| 20        |                                             |             |                                        |           | 6          | 1,032.23        |                                                 |                       | 0.00                                 |                                                    |    |  |
| 21        |                                             |             |                                        |           |            |                 |                                                 |                       |                                      |                                                    |    |  |
| 22        |                                             |             |                                        |           |            |                 |                                                 |                       | 350.00                               |                                                    |    |  |
| 23        |                                             |             |                                        |           |            |                 |                                                 |                       |                                      |                                                    | -  |  |
|           | Sheet1                                      | +           |                                        |           |            |                 | : •                                             |                       |                                      |                                                    | ▶  |  |
| READY     |                                             | _           |                                        |           | _          |                 | Ħ                                               |                       |                                      | + 10                                               | 0% |  |

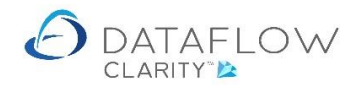

When choosing the option to *Print to Browser* you also have the option of clicking on the Turnover value to drill down and view the underlaying transactions. To do so simply hover the mouse cursor over the required value, the mouse arrow will change to a finger pointer, click on the required value and the window will display the source transactions making up the selected turnover value.

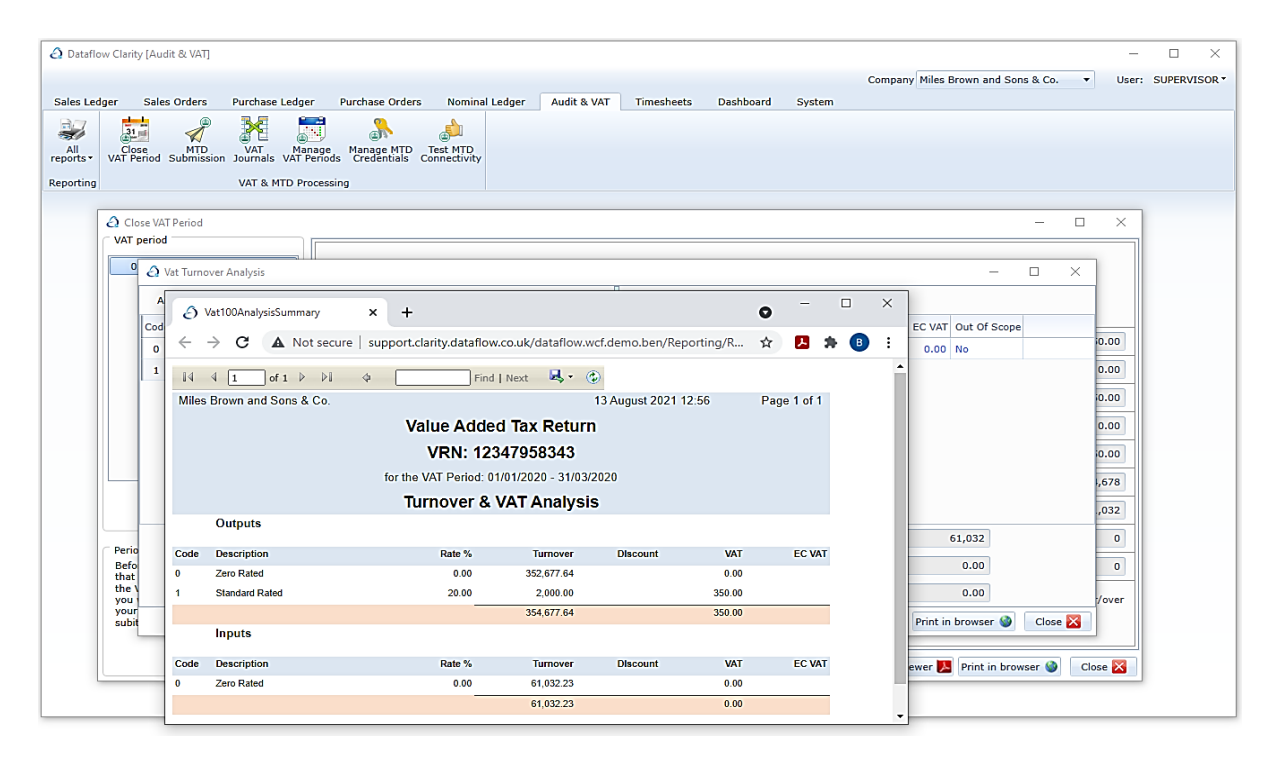

The window previously displaying the turnover totals is replaced with one listing the source transactions. Like before you are able to export the information in Excel , PDF and Word formats (highlighted below in green), and as before the downloaded file will appear on the footer of the window (highlighted in orange). You can return to the previous totals window by clicking the back arrow (highlighted below in yellow).

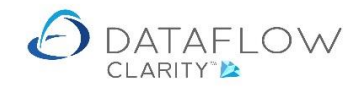

| Dataflo                                    | w Clarity                   | / [Audit & VAT] |                                 |                                                                 |                                  |                          |              |                  |                       |                   | -             |                      | -                         | X          |
|--------------------------------------------|-----------------------------|-----------------|---------------------------------|-----------------------------------------------------------------|----------------------------------|--------------------------|--------------|------------------|-----------------------|-------------------|---------------|----------------------|---------------------------|------------|
|                                            |                             |                 |                                 |                                                                 |                                  |                          |              |                  |                       |                   | Company Miles | Brown and Sons & Co. | <ul> <li>User:</li> </ul> | SUPERVISOR |
| Sales Led<br>All<br>reports •<br>Reporting | ger<br>31<br>Clos<br>VAT Pe | Sales Orders    | VAT & MTD P                     | er Purchase Or<br>age Manage M<br>Periods Credentia<br>ocessing | ders No<br>D Test M<br>s Connect | rinal Ledg<br>FD<br>vity | er Audit     | & VAT Times      | reets Dashboard       | System            |               |                      |                           |            |
| Г                                          | A Cla                       | se VAT Period   |                                 |                                                                 |                                  |                          |              |                  |                       |                   |               | _                    |                           |            |
|                                            | VAT p                       | period          |                                 |                                                                 |                                  |                          |              |                  |                       |                   |               |                      |                           |            |
|                                            | 0                           | A Vet Turner    | a Analasia                      |                                                                 |                                  |                          |              |                  |                       |                   |               | _ D                  | $\overline{}$             |            |
|                                            |                             |                 | er Analysis                     |                                                                 |                                  |                          |              | П                |                       |                   |               |                      | <u> </u>                  |            |
|                                            |                             | Analysis of     | <ul> <li>Vat100Analy</li> </ul> | sisSummary                                                      | × +                              |                          |              |                  |                       | • -               |               |                      |                           |            |
|                                            |                             | Code Rate       | ∠ → C                           | A Not secure                                                    |                                  | larity dat:              | aflow co.uk/ | dataflow wcf de  | no ben/Reporting/R    | ÷ 🖪               | • 🙃 :         | Out Of Scope         | 10.00                     |            |
|                                            |                             | 0 0.00          |                                 | A Horsecure                                                     | support.                         | Juniy.Gutt               | anonicolary  | additioninenaei  | no.ben/neponing/n     |                   | . 🔮           | No                   | 0.00                      |            |
|                                            |                             | 1 20.00         | 4 4 1                           | ]of1 ▷ ▷l                                                       | <b>*</b>                         |                          | Find   Next  | 🛃 - 😳            |                       |                   |               |                      | 0.00                      |            |
|                                            |                             |                 | Miles Brown an                  | d Sons & Co.                                                    |                                  |                          |              | Excel            |                       |                   | 13 August 2   |                      | 0.00                      |            |
|                                            |                             |                 |                                 |                                                                 |                                  |                          |              | Word e           | d Tax Return          |                   |               |                      | 0.00                      |            |
|                                            |                             |                 |                                 |                                                                 |                                  |                          |              | ÝF               | RN:                   |                   |               |                      | 0.00                      |            |
|                                            |                             |                 |                                 |                                                                 |                                  |                          | for th       | ne VAT Period: 0 | 1/01/2020 - 31/03/202 | 20                |               |                      | ,678                      |            |
|                                            |                             |                 |                                 |                                                                 |                                  |                          |              | Turnover 8       | VAT Detail            |                   |               |                      | .,032                     |            |
|                                            |                             |                 | Patab Audit                     | Normal Cada                                                     | Dated                            | Turne                    | Courses      | Deference        | Value                 | VAT<br>Value Cada | Discount      | 1,032                | 0                         |            |
|                                            | Perio<br>Befo               |                 | Datch Adult                     | Nominal Code                                                    | Dated                            | type                     | Source       | Reference        | value                 | value code        | Discount      | 0.00                 |                           |            |
|                                            | that<br>the \               |                 | 183 3038                        | ode U                                                           | 20/12/201                        | 9 SAINV                  | CHAN         | 00120            | 250.000.00            | 0.00 0            |               | 0.00                 |                           |            |
|                                            | you your                    |                 | 183 3039                        |                                                                 | 10/12/201                        | 9 SA INV                 | MARVEL       | 00209            | 102,677.64            | 0.00 0            |               | 0.00                 | :/over                    |            |
|                                            | subit                       |                 |                                 |                                                                 |                                  |                          |              | Batch Tota       | 352,677.64            | 0.00              |               | browser 🥹 Close      |                           |            |
|                                            |                             | Close           |                                 |                                                                 |                                  | Output                   | ts:VAT Code  | e () Total       | 352,677.64            | 0.00              |               |                      |                           |            |
| L                                          |                             | _               |                                 |                                                                 | -                                |                          | Outpu        | uts rotai        | 352,677.64            | 0.00              |               | Print in browser 🦦   | Close 🔀                   |            |
|                                            |                             |                 | VAT100An                        | alysisDexlsx                                                    | ·                                |                          |              |                  |                       | 2                 | show all X    |                      |                           |            |
|                                            |                             |                 |                                 |                                                                 | Open<br>Always -                 | oon filos -f             | this turno   |                  |                       |                   |               |                      |                           |            |
|                                            |                             |                 |                                 |                                                                 | Aiways o                         | pen mes of               | unis type    | -                |                       |                   |               |                      |                           |            |
|                                            |                             |                 |                                 |                                                                 | Show in f                        | older                    |              |                  |                       |                   |               |                      |                           |            |
|                                            |                             |                 |                                 |                                                                 | Cancel                           |                          |              |                  |                       |                   |               |                      |                           |            |

An example of the source transaction export to Excel below.

| VAT1                                                                                                    | 00AnalysisDetail (3).xlsx - E               | xcel                                                                  |                                                                                                    | ? 🕋 –                                    | • ×    |
|----------------------------------------------------------------------------------------------------|---------------------------------------------|-----------------------------------------------------------------------|----------------------------------------------------------------------------------------------------|------------------------------------------|--------|
| FILE HOME INSERT PAGE LAYOUT FORMULAS                                                                                                    | DATA REVIEW VIEW                            | W DEVELOPER AD                                                        | D-INS DAT                                                                                                    | FAFLOW Ben Ri                            | ce - O |
| $\begin{bmatrix} \bullet & \bullet \\ Paste \\ \bullet \\ \bullet \\ \bullet \\ \bullet \\ \bullet \\ \bullet \\ \bullet \\ \bullet \\ \bullet \\ $ | E E v 6 v 0 v 0 v 0 v 0 v 0 v 0 v 0 v 0 v 0 | Conditional Formattin<br>Format as Table *<br>Cell Styles *<br>Styles | g ▼ 🖀 Inser<br>The Deleter<br>The Deleter<br>The | t ▼ ∑ ▼ Ž ▼ ▼<br>te ▼ ↓ ▼ 2 m ▼<br>mat ▼ |        |
|                                                                                                    |                                             |                                                                       |                                                                                                    |                                          |        |
|                                                                                                    |                                             | 1                                                                     |                                                                                                    | 0                                        | · · ·  |
| 1 Miles Brown and Sons & Co.                                                                                                    | л к                                         | L IVI                                                                 | 1                                                                                                    | 13 August 2021 14:                       | 07     |
| 2<br>3<br>4                                                                                                    | Value Added                                 | Tax Return                                                            |                                                                                                    |                                          |        |
| 6                                                                                                    | VRM                                         | N:                                                                    |                                                                                                    |                                          |        |
| 8                                                                                                    | for the VAT Period: 01/0                    | 01/2020 - 31/03/2020                                                  |                                                                                                    |                                          |        |
| 10                                                                                                    | Turnover &                                  | VAT Detail                                                            |                                                                                                    |                                          |        |
| 12                                                                                                    |                                             |                                                                       | VAT                                                                                                    |                                          |        |
| Batch Audit Nomnal Code Dated Type Source                                                                                                    | e Reference                                 | Value                                                                 | Value Code                                                                                                    | Discount EC VAT                          | Notes  |
| 14 Outputs:VAT Code 0                                                                                                    |                                             |                                                                       |                                                                                                    |                                          |        |
| 15 183 3038 20/12/2019 SA INV CHAN                                                                                                    | '00120                                      | 250,000.00                                                            | 0.00 0                                                                                                    |                                          |        |
| 17                                                                                                    | Batch Total                                 | 352,677.64                                                            | 0.00                                                                                                    |                                          |        |
| 18 Outputs:VAT                                                                                                    | Code 0 Total                                | 352,677.64                                                            | 0.00                                                                                                    |                                          |        |
| 19                                                                                                    | Outputs Total                               | 352,677.64                                                            | 0.00                                                                                                    |                                          |        |
| 20                                                                                                    | Grand Total                                 | 352,677.64                                                            | 0.00                                                                                                    |                                          |        |
| 21                                                                                                    |                                             |                                                                       |                                                                                                    |                                          |        |
| ∠∠                                                                                                    |                                             | : 4                                                                   |                                                                                                    |                                          |        |
|                                                                                                    |                                             |                                                                       | a 💵 🕳                                                                                                    |                                          | 100%   |

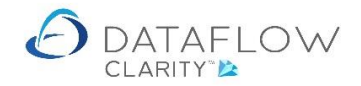

There is also the option of right clicking on the Turnover value from the Turnover analysis window to view the source transactions (highlighted below in orange).

| edger   | Sales                    | Orders        | ; F     | urchase L                    | .edger                 | · Pur                        | chase On             | ders Nom                  | inal Ledger    | Audit & VAT | Tin  | neshee | ts (     | Dashboa | rd s     | System            | Comp                     | any Miles            | Brown a  | ind Sons 8 | «Co. ▼  | User: | SUPER |
|---------|--------------------------|---------------|---------|------------------------------|------------------------|------------------------------|----------------------|---------------------------|----------------|-------------|------|--------|----------|---------|----------|-------------------|--------------------------|----------------------|----------|------------|---------|-------|-------|
| VAT Pe  | se<br>eriod :            | MTD<br>Submis | sion :  | VAT<br>ournals V<br>VAT & MT | Man<br>VAT Pe<br>D Pro | age M<br>eriods (<br>cessing | anage M<br>Credentia | D Test MTI<br>s Connectiv | )<br>ity       |             |      |        |          |         |          |                   |                          |                      |          |            |         |       |       |
|         | ose VAT<br><b>period</b> | Period        |         |                              |                        |                              |                      |                           |                |             |      |        |          |         |          |                   |                          |                      |          |            | - 0     | ×     |       |
| 0       | av                       | at Turno      | over Ar | alysis                       |                        |                              |                      |                           |                |             |      |        |          |         |          |                   |                          |                      |          | - 0        | ×       | 1     |       |
|         | An                       | alysis o      | f Outp  | uts                          |                        |                              |                      |                           |                |             | An   | alysis | of Input | s       |          |                   |                          |                      |          |            |         |       |       |
|         | Code                     | Rate          | Desc    | ription                      | T                      | Turnove                      | r VAT                | Adjustment                | s Out Of Scope |             | Code | Rate   | Descrip  | ption   | Turnove  | r VAT             | Adjustmen                | ts EC VA             | T Out Of | Scope      |         | 0.00  |       |
|         | 0                        | 0.00          | Zero    | Rated<br>dard Rate           | 35<br>ed               | 2,677.64<br>2,000.00         | 0.00                 | 0.00                      | No<br>No       |             | 0    | 0.00   | Zero R   | ated 61 | ,0:<br>Q | View tr           | ansactions               |                      |          |            |         | 0.00  |       |
|         |                          |               |         |                              |                        |                              |                      |                           |                |             |      |        |          |         | Σ        | Sum s             | lected cells             |                      |          |            |         | 0.00  |       |
|         |                          |               |         |                              |                        |                              |                      |                           |                |             |      |        |          |         | -2       | Copy t            | Clipboard                |                      | •        |            |         | 0.00  |       |
|         |                          |               |         |                              |                        |                              |                      |                           |                |             | 1    |        |          |         | 9<br>5   | Last sa<br>Revert | ved column<br>column lay | layout<br>out to def | ault     |            |         | 0.00  |       |
|         |                          |               |         |                              |                        |                              |                      |                           |                |             |      |        |          |         |          |                   |                          |                      |          |            |         | ,678  |       |
|         |                          |               |         |                              |                        |                              |                      |                           |                |             |      |        |          |         |          |                   |                          |                      |          |            |         | ,032  |       |
| C Perio |                          |               |         |                              | Tot                    | al Outpu                     | ts                   | 354,678                   | )              |             |      |        |          |         |          | Total             | Outputs                  |                      | 61,032   |            |         | 0     |       |
| Befo    |                          |               |         | 1                            | Fotal C                | Output VA                    | л —                  | 350.00                    | ]              |             |      |        |          | Total O | itput V/ | AT (excl.         | EC VAT)                  |                      | 0.00     | ]          |         | 0     |       |
| the V   |                          |               |         |                              |                        |                              |                      |                           |                |             |      |        |          |         |          | Total             | EC VAT)                  |                      | 0.00     | ]          |         | /over |       |
| subit   |                          |               |         |                              | _                      |                              |                      |                           |                |             |      |        |          |         | P        | rint in Pl        | F Viewer                 | Print i              | n browse | er 🎯 👘     | Close 🔀 |       |       |
|         |                          | Close         | ф       |                              |                        |                              |                      |                           |                |             |      |        | F        | urnover | Analysi  | s ک               | rint in PDF              | Viewer 🕨             | Print    | in browse  | r 🙆 🖂   | ose 🕅 |       |

By doing so opens up another window containing the source transactions of the selected turnover total. Example below. From this window you will also have the same *Print in PDF Viewer* and *Print in Browser* reporting functionality detailed previously.

| staflow Clanty | Sal   | udit & V  | AT]          | Purchase Leo                      | lger                     | Purcha              | se Ord             | ers Nomi                  | nal Ledger   | Audit & VAT   | Т      | imeshee   | ts Das     | hboard     | System | Compa       | Niles    | Brown and | Sons 8 | k Co.    | • User:    | SUPE | RVISC |
|----------------|-------|-----------|--------------|-----------------------------------|--------------------------|---------------------|--------------------|---------------------------|--------------|---------------|--------|-----------|------------|------------|--------|-------------|----------|-----------|--------|----------|------------|------|-------|
| ting           | erioc | M<br>Subm | TD<br>iissio | VAT<br>VAT source no<br>VAT & MTD | Manag<br>T Peri<br>Proce | ge Mana<br>ods Cred | ge MTI<br>lentials | D Test MTD<br>Connectivit | ty           |               |        |           |            |            |        |             |          |           |        |          |            |      |       |
| 🙆 Clos         | se V  | AT Perio  | d            |                                   |                          |                     |                    |                           |              |               |        |           |            |            |        |             |          |           |        |          | ×          |      |       |
| VAT p          | erio  | d         |              |                                   |                          |                     |                    |                           |              |               |        |           |            |            |        |             |          |           |        |          |            |      |       |
| 0              | 0     | Vat Tur   | nove         | er Analysis                       |                          |                     |                    |                           |              |               |        |           |            |            |        |             |          | -         |        | ) ×      |            |      |       |
|                |       | Analysis  | of           | Outputs                           |                          |                     |                    |                           |              |               | A      | nalysis   | of Inputs  |            |        |             |          |           |        |          |            |      |       |
|                | Co    | ie Ra     | te f         | Description                       | п                        | urnover             | VAT                | Adjustments               | Out Of Scone | ,             | Cod    | e Rate    | Descriptio | n Turnov   | er VAT | Adjustments | EC VAT   | Out Of Se | cone   |          |            |      |       |
|                | 0     | 0.0       | 00 2         | Zero Rated                        | 352.                     | 677.64              | 0.00               | 0.00                      | No           |               | 0      | 0.00      | Zero Rate  | d 61.032.2 | 3 0.00 | 0.00        | 0.00     | No        |        |          | 0.00       |      |       |
|                | 1     | 20.0      | 00 5         | Standard Rated                    | 2,                       | 000.00 35           | 50.00              | 0.00                      | No           |               |        |           |            |            | 1      |             |          |           |        |          | 0.00       |      |       |
|                |       |           | 1            |                                   |                          |                     |                    |                           |              |               |        |           |            |            |        |             |          |           |        |          |            | _    |       |
|                |       |           |              | A Turnover D                      | etail [l                 | Inputs : VAT        | Code               | ) - Zero Rated            | 1            |               |        |           |            |            |        |             |          |           |        | -        |            | <    |       |
|                |       |           |              | Date                              | Туре                     | Reference           | e Note             | s                         |              |               | Ar     | mount     | AT Code    | VAT Amount | EC VAT | Batch No. 4 | udit No. | Currency  | Excha  | nge Rate | Currency # | ters |       |
|                |       |           |              | 20-Dec-2019                       | INV                      | 001                 | obal               | s                         |              |               | £ 5,8  | 00.00     | )          | £ 0.00     | £ 0.00 | 190 3       | 123      |           | 1      |          | £ 5,       | Ξ.   |       |
|                |       |           |              | 31-Dec-2019                       | INV                      | 002                 | obal               | 5                         |              |               | £ 2    | 80.50     | )          | £ 0.00     | £ 0.00 | 190 3       | 124      |           | 1      |          | £          |      |       |
|                |       |           |              | 31-Dec-2019                       | INV                      | 003                 | ob                 |                           |              |               | £ 4    | 42.03     | )          | £ 0.00     | £ 0.00 | 190 3       | 125      |           | 1      |          | £ ·        |      |       |
|                |       |           |              | 31-Dec-2019                       | INV                      | 004                 | obal               | s dec96                   |              | 1             | E 10,0 | 00.00     | 0          | £ 0.00     | £ 0.00 | 190 3       | 126      |           | 1      |          | £ 10,0     |      |       |
| Perio          |       |           |              | 20-Jan-2020                       | INV                      | 005                 | OBI                | DEC96                     |              |               | E 15,0 | 89.00     | )          | £ 0.00     | £ 0.00 | 190 3       | 127      |           | 1      |          | £ 15,0     |      |       |
| that           |       |           |              | 20-Jan-2020                       | TNU                      | 005                 | OBA                | LS DEC96                  |              | ,             | 6.2.6  | 00.00     | ,<br>,     | £ 0.00     | £ 0.00 | 190 3       | 128      |           | 1      |          | £ 12,0     |      |       |
| you            |       |           |              | 20-120-2020                       | INV                      | 008                 | OBA                | LS DEC96                  |              |               | £ 2,5  | 70.50     | ,          | £ 0.00     | £ 0.00 | 190 3       | 130      |           | 1      |          | £ 12 s     |      |       |
| subit          |       |           |              | 20-Jan-2020                       | INV                      | 009                 | OBA                | LS DEC96                  |              |               | £ 2.0  | 50.20     | 2          | £ 0.00     | £ 0.00 | 190 3       | 131      |           | 1      |          | £ 2.0      |      |       |
|                |       | Clo       | SP F         |                                   |                          |                     |                    |                           |              |               |        |           |            |            |        |             |          |           |        |          |            |      |       |
|                |       |           |              | •                                 |                          |                     |                    |                           | н            |               |        |           |            |            |        |             |          |           |        |          | •          |      |       |
|                |       |           |              | Inputs, VAT co                    | de O                     |                     |                    |                           |              |               |        |           |            |            |        |             | н        | • •       | н      | Page 1   | of 1       |      |       |
|                |       |           | -            |                                   |                          |                     |                    |                           |              |               | 1      | Total In  | outs       | 61,03      | 2      |             |          |           |        |          |            | -    | -     |
|                |       |           |              |                                   |                          |                     |                    |                           |              | Total Input V | AT (ex | ccl. EC ۱ | AT)        | 0.0        | 0      |             |          |           |        |          |            |      |       |
|                |       |           |              |                                   |                          |                     |                    |                           |              |               | То     | tal EC \  | AT)        | 0.0        | 0      |             |          |           |        |          |            |      |       |
|                |       |           |              |                                   | _                        |                     |                    |                           |              |               |        |           |            |            |        | _           |          | -         |        |          |            |      |       |

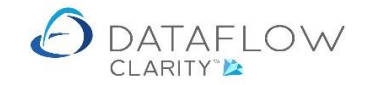

| Dataflow Clarity [Audit & VAT]     Sales Ledger Sales Orders                      | Purchase Ledger               | Purchase Orders Nominal                                | Ledaer Audit & VAT Tim                                                 | esheets Dashboa                            | Company                      | y Miles Brown and S | ions & Co. 🔻       | − □ ×<br>User: SUPERVISOR * |
|-----------------------------------------------------------------------------------|-------------------------------|--------------------------------------------------------|------------------------------------------------------------------------|--------------------------------------------|------------------------------|---------------------|--------------------|-----------------------------|
| All<br>reports* VAT Period Submission                                             | VAT Manar<br>Journals VAT Per | ge Manage MTD Test MTD                                 |                                                                        |                                            |                              | пх                  |                    |                             |
| Reporting                                                                         | C 🖷 🗃 🔊                       | C 1 /1 P                                               | P 🗄 🖗 🚺                                                                |                                            |                              |                     |                    |                             |
| Close VAT Period<br>VAT period<br>01-Jan-2020                                     | Miles Bro                     | own and Sons & Co.                                     | Value Added Tax R<br>VRN: 123479583<br>or the VAT Period: 01/01/2020 - | 13 August 202<br>eturn<br>43<br>31/03/2020 | 21 14:09 Page 1 of           | f1 =                | -<br>h, 2020       |                             |
|                                                                                   | VA                            | due in this period on SAL                              | ES and other outputs                                                   | 1                                          | 350.0                        | 0                   | outputs            | 350.00                      |
|                                                                                   | VA                            | in this period due on ACQ<br>MEMBER STATES             | UISITIONS from other                                                   | 2                                          | 0.00                         | D                   | STATES //AT due    | 0.00                        |
|                                                                                   | Tota                          | al VAT due                                             |                                                                        | 3                                          | 350.00                       | D                   | the EU)            | 0.00                        |
| Calcul                                                                            | VA                            | 「reclaimed in this period or<br>uts                    | PURCHASES and other                                                    | 4                                          | 0.0                          | D                   | ing VAT            | 354,678<br>61,032           |
| Period end<br>Before closing the<br>that the figures a                            | Net<br>(Dif                   | VAT to be paid to Customs<br>ference between boxes 3 a | s or reclaimed by you<br>nd 4)                                         | 5                                          | 350.00                       | D                   | STATES STATES      | 0                           |
| the VAT period ha<br>you will be able to<br>your VAT 100 retu<br>subitted to HMRC |                               |                                                        |                                                                        |                                            |                              | Close 🔀             | oonded goods, or u | inder/over                  |
| Clos                                                                              | e 🌵                           |                                                        |                                                                        | Turn                                       | over Analysis 🔬 🏼 Print in P | DF Viewer 📙 Print   | t in browser 🎱     | Close 🔀                     |
|                                                                                   |                               |                                                        |                                                                        |                                            |                              |                     |                    |                             |

The screen below shows an example of the VAT 100 when using the *Print in PDF Viewer* option.

The screen below shows an example of the VAT 100 when using the *Print in Browser* option where you have the facility to export to Excel, PDF or Word (highlighted below in green). Like the other windows the exported file displays on the footer of the window allowing you to choose your required action. (highlighted in orange).

| lger Sales Orders                                                                     | Purchase Ledger Purchase Orders Nominal Ledger Audit & VAT T                         | imesheets Dashboard       | System                  |                            |
|---------------------------------------------------------------------------------------|--------------------------------------------------------------------------------------|---------------------------|-------------------------|----------------------------|
|                                                                                       |                                                                                      |                           |                         |                            |
| Close VAT Period                                                                      | ی Vat100 × +                                                                         |                           | • - •                   | × - • ×                    |
| 01-Jan-2020                                                                           | ← → C ▲ Not secure   support.clarity.dataflow.co.uk/dataflow                         | .wcf.demo.ben/Reporting/. | - 🛧 🛃 🏞 📵               | i rch, 2020                |
|                                                                                       | 14 4 1 of 1 ▷ ▷1 4 Find   Next                                                       | ٢                         |                         | <u>^</u>                   |
|                                                                                       | Miles Brown and Sons & Co.                                                           | Excel Rugust 2021 14:13   | Page 1 of 1             | autauta 250.00             |
|                                                                                       | Value Added Tax                                                                      | Nord                      |                         |                            |
|                                                                                       | VRN: 12347958343                                                                     |                           |                         | 51A125 0.00                |
|                                                                                       | for the VAT Period: 01/01/2020 - 31/                                                 | 03/2020                   |                         | VAI due 350.00             |
|                                                                                       | VAT due in this period on SALES and other outputs                                    | 1                         | 350.00                  | the EU) 0.00               |
|                                                                                       |                                                                                      |                           |                         | be PAID 350.00             |
|                                                                                       | VAT in this period due on ACQUISITIONS from other                                    | 2                         | 0.00                    | Sing VAT 354,678           |
|                                                                                       |                                                                                      |                           |                         | ting VAT 61,032            |
|                                                                                       | Total VAT due                                                                        | 3                         | 350.00                  | STATES 0                   |
|                                                                                       |                                                                                      |                           |                         | STATES 0                   |
| Calcu                                                                                 | VAT reclaimed in this period on PURCHASES and other inputs                           | 4                         | 0.00                    | mports, bonded goods, or   |
| Before closing the<br>that the figures a<br>the VAT period his<br>you will be able to | Net VAT to be paid to Customs or reclaimed by you (Difference between boxes 3 and 4) | 5                         | 350.00                  |                            |
| your VAT 100 ret<br>subitted to HMRC                                                  | Vat100 (2).xlsx                                                                      |                           | Show all                | ×                          |
| Clos                                                                                  | Open<br>Always open files of this type                                               | Turnover Analysis         | 🖌 Print in PDF Viewer 📕 | Print in browser 🎱 Close 🔀 |
| -                                                                                     | Chamle folder                                                                        |                           |                         |                            |
|                                                                                       | Show in folder                                                                       |                           |                         |                            |

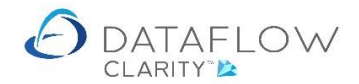

Once the VAT 100 figures have been reviewed and you wish to close the period click on the *Close* button (highlighted below in green). Clicking the *Close* button will open a prompt confirming that you wish to close the selected VAT period (highlighted below in orange).

|                                                                                                    | Company Miles Brown and Sons                                                                                                    | s & Co. 🔻 User: SUPERV |  |  |  |  |  |  |  |  |  |
|----------------------------------------------------------------------------------------------------|----------------------------------------------------------------------------------------------------|------------------------|--|--|--|--|--|--|--|--|--|
| Ledger Sales Orders Purchase Ledger                                                                                                    | Purchase Orders Nominal Ledger Audit & VAT Timesheets Dashboard System                                                                                                    |                        |  |  |  |  |  |  |  |  |  |
| s- VAT Period Submission Journals VAT Period                                                                                                    | Ranage MTD Test MTD<br>Is Credentials Connectivity<br>ing                                                                                                    |                        |  |  |  |  |  |  |  |  |  |
| Close VAT Period                                                                                                    |                                                                                                    | ×                      |  |  |  |  |  |  |  |  |  |
| 01-Jan-2020 - 31-Mar-2020                                                                                                    | VAT 100 Return for the period 01 January, 2020 to 31 March, 2                                                                                                    | 020                    |  |  |  |  |  |  |  |  |  |
|                                                                                                    | VRN: 12347958343                                                                                                    |                        |  |  |  |  |  |  |  |  |  |
|                                                                                                    | VAT due in this period on SALES and other outputs 350.00                                                                                                    |                        |  |  |  |  |  |  |  |  |  |
|                                                                                                    | Close VAT Period XISTIONS from other EC MEMBER STATES                                                                                                    | 0.00                   |  |  |  |  |  |  |  |  |  |
|                                                                                                    | Total VAT due                                                                                                    | 350.00                 |  |  |  |  |  |  |  |  |  |
|                                                                                                    | Close VAT period 01-Jan-2020 to 31-Mar-2020? Its (including ACQUISITIONS from the EU)                                                                                                    | 0.00                   |  |  |  |  |  |  |  |  |  |
|                                                                                                    | Net VAT to be PAID                                                                                                    | 350.00                 |  |  |  |  |  |  |  |  |  |
|                                                                                                    | Yes No SALES and all other outputs excluding VAT                                                                                                    | 354,678                |  |  |  |  |  |  |  |  |  |
|                                                                                                    | Total value of PURCHASES and all other inputs excluding VAT 61,032                                                                                                    |                        |  |  |  |  |  |  |  |  |  |
| Calculate 🔰                                                                                                    | Total value of all SUPPLIES of goods and related services, excluding any VAT, to other EC MEMBER STATES                                                                                                    |                        |  |  |  |  |  |  |  |  |  |
| Calculate 🚬                                                                                                    | Total value of all SUPPLIES of goods and related services, excluding any VAT, to other EC MEMBER STATES                                                                                                    |                        |  |  |  |  |  |  |  |  |  |
| Calculate $\sum$<br>Period end<br>Before closing the period, check                                                                                                    | Total value of all SUPPLIES of goods and related services, excluding any VAT, to other EC MEMBER STATES Total value of all ACQUISITIONS of goods and related services, excluding any VAT, from other EC MEMBER STATES                                                                                                    | 0                      |  |  |  |  |  |  |  |  |  |
| Calculate<br>Period and<br>Before closing the period, check<br>that the figures are correct. Once<br>the VAT period has been closed<br>you will be able to re-open it until<br>your VAT 100 return has been<br>subitted to HMRC. | Total value of all SUPPLIES of goods and related services, excluding any VAT, to other EC MEMBER STATES           Total value of all ACQUISITIONS of goods and related services, excluding any VAT, from other EC MEMBER STATES           Notes:         The above totals must be checked before use for VAT Return purposes as no account is taken, for example, of imports, bon under/over declarations notified by HM Customs and Excise, etc           The VAT correction limit is set at 10,000. | 0<br>Ided goods, or    |  |  |  |  |  |  |  |  |  |

Clicking Yes on the prompt will finalise the closing of the selected period.

Having closed the period you will notice that the next period will automatically appear in the VAT period listing (highlighted below in orange). The closed period will also now appear greyed in the list of VAT periods.

| es Ledger Sales Orders Purchase Ledger Pu                                                                                 | Company Miles Brown and Sons & Co. 🔹 User: SUPERV                                                                                                    |
|----------------------------------------------------------------------------------------------------|----------------------------------------------------------------------------------------------------|
| Its-<br>VAT Penod Submission Journals VAT Penods<br>vtring VAT & MTD Processing                                           | and the second second s |
| Close VAT Period                                                                                                    | - 🗆 X                                                                                                    |
| VAT pend<br>01-Apr-2020 - 30-Jun-2020                                                                                     | VAT 100 Return                                                                                                    |
|                                                                                                    | VAT due in this period on SALES and other outputs                                                                                                    |
|                                                                                                    | VAT due in this period on ACQUISITIONS from other EC MEMBER STATES                                                                                                    |
|                                                                                                    | Total VAT due                                                                                                    |
|                                                                                                    | VAT reclaimed in the period on PURCHASES and other inputs (including ACQUISITIONS from the EU)                                                                                                    |
|                                                                                                    | Net VAT to be                                                                                                    |
|                                                                                                    | Total value of SALES and all other outputs excluding VAT                                                                                                    |
| Calculate 🚬                                                                                                    | Tabl uplus foll 0100 KEC of each and soluble annual for any MAT to alke 50 MEMBER CATEGO                                                                                                    |
| Period end<br>Before closing the period, check<br>that the figures are correct. Once<br>the UVT circle has been been dead | Total value of all ACQUISITIONS of goods and related services, accluding any VAT, from other EC MEMBER STATES Total value of all ACQUISITIONS of goods and related services, excluding any VAT, from other EC MEMBER STATES                                                                                                    |
| you will be able to re-open it until<br>your VAT 100 return has been<br>subitted to HMRC.                                 |                                                                                                    |
| Class dia                                                                                                    |                                                                                                    |

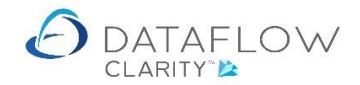

With Clarity you are able to re-open the VAT period up until the point where your VAT 100 return has been submitted to HMRC.

To open the last closed VAT period simply click on that VAT period on the left-hand side (highlighted below in orange) and click on the *Calculate* button (highlighted in blue). Clicking Calculate will then activate the *Open* button.

| Dataflow Clarity [Audit & VAT]                                                                                             | - C × Company Miles Brown and Sons & Co.      User: SUPERVISOR Durchura Outer                                                                                                    |
|----------------------------------------------------------------------------------------------------|----------------------------------------------------------------------------------------------------|
| Sales Leujel Sales Viters Full das Leujel<br>All<br>VAT Pendo Submission Journals VAT Pendo<br>Reporting VAT & MTD Process | Publice Orders Rouman Ledger Audit & VAT Timesneels Desinded U System<br>Range MD Scherk MD<br>s Credentals Connectivity<br>ing                                                                                                   |
| Close VAT Period<br>VAT period<br>01-Jan-2020 - 31-Mar-2020<br>01-Apr-2020 - 30-Jun-2020                                   | VAT 100 Return                                                                                                    |
|                                                                                                    | VAT due in this period on SALES and other outputs VAT due in this period on ACQUISITIONS from other EC MEMBER STATES Total VAT due VAT reclaimed in the period on PURCHASES and other inputs (including ACQUISITIONS from the EU) |
|                                                                                                    | Net VAT to be Total value of SALES and all other outputs excluding VAT                                                                                                    |
| Calculate 2                                                                                                    | Total value of PURCHASES and all other inputs excluding VAT                                                                                                    |
| Period end<br>The last closed period can be re-<br>opened if it has not been subitted<br>to HMRC.                          | Total value of all ACQUISITIONS of goods and related services, excluding any VAT, from other EC MEMBER STATES                                                                                                    |
| Open 🗙                                                                                                    | Turnover Analysis 🔬 Print in PDF Viewer 📙 Print in browser 🍥 🛛 Close 🔀                                                                                                    |

Clicking the *Open* button (highlighted below in blue) will generate a prompt confirming that you wish to open the VAT period (highlighted in orange). Clicking Yes on the prompt will finalise the openning of the last closed period.

| Pataflow Clarity (Audit & VAT)<br>ales Ledger Sales Orders Purchase Ledge                                      | Company Miles Brown and Sons & Co. 🔹 User: SL<br>r Purchase Orders: Nominal Ledger: Audit & VAT Timesheets: Dashboard System                                                                                                    | PERVIS |
|----------------------------------------------------------------------------------------------------|----------------------------------------------------------------------------------------------------|--------|
| All Cose MTD var Ma<br>VAT Period Submission Journals VAT porting VAT & MTD Pr                                 | S     S     S     S     S                                                                                                    |        |
| Octose VAT Period           VAT period           01-Jan-2020 - 31-Mar-2020           01-Apr-2020 - 30-Jun-2020 | ×<br>VAT 100 Return for the period 01 January, 2020 to 31 March, 2020<br>VRN: 12347958343                                                                                                    |        |
|                                                                                                    | VAT due in this period on SALES and other outputs 350.00                                                                                                    |        |
|                                                                                                    | Open VAT Period     Comparison on Call QUISITIONS from other EC MEMBER STATES     O.00     Comparison of the Comparison of Call QUISITIONS from other EC MEMBER STATES     O.00     Comparison of Call QUISITIONS from other EC MEMBER STATES     O.00     Comparison of Call QUISITIONS from other EC MEMBER STATES     O.00     Comparison of Call QUISITIONS from other EC MEMBER STATES     O.00     Comparison of Call QUISITIONS from other EC MEMBER STATES     O.00     Comparison of Call QUISITIONS     Comparison of Call QUISITIONS     Comparison of |        |
|                                                                                                    | Open VAT period 01-Jan-2020 to 31-Mar-2020     puts (including ACQUISITIONS from the EU)     0.00                                                                                                    |        |
|                                                                                                    | Net VAT to be PAID 350.00                                                                                                    |        |
|                                                                                                    | Ves No of SALES and all other outputs excluding VAT 354,678                                                                                                    |        |
| Calculate 🚬                                                                                                    | Total value of PORCHASES and all other inputs excluding VAT 61,032                                                                                                    |        |
| Period end<br>The last closed period can be re-<br>opened if it has not been subitted<br>to HMRC.              | Total value of all SUPPLES of goods and related services, excluding any VAT, to other EC MEMBER STATES 0 Total value of all ACQUISITIONS of goods and related services, excluding any VAT, from other EC MEMBER STATES 0 Notes: The above totals must be checked before use for VAT Return purposes as no account is taken, for example, of imports, bonded goods, or The VAT correction limit is set at 10,000.                                                                                                    |        |
| Open 🗙                                                                                                    | Period Close and MTD Submission Details                                                                                                    |        |

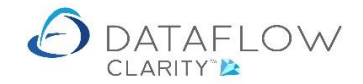

#### VAT Journals

The VAT period <u>must be closed before</u> you can carry out VAT adjustments using the VAT Journals routine. The VAT Journals must also be posted <u>prior to submitting</u> the VAT 100 to HMRC.

Before you can make VAT Adjustments you must set 'Adjustment' Nominals against the VAT Codes. Once the Adjustment Nominals are set against the VAT Codes those VAT Codes will become eligible and therefore appear in VAT Journals window.

### **Setting VAT Adjustment Nominals**

Navigate to the *System* tab (red arrow below), the *VAT* & *Currency* option and select *VAT* Setup (highlighted in orange). Click on the required VAT code (highlighted in green) and click the *Modify* button (highlighted in blue). Set the Adjustment Control and Contra Nominal codes against the selected VAT code (highlighted in yellow). Click *OK* to commit changes (highlighted in purple).

| Dataflow Clarity (System) | steml                  |            |           |                  |                         |                 |                                   |                  |                          |                   | •           | $\checkmark$        | >                |                   |                                  | _              |           |
|---------------------------|------------------------|------------|-----------|------------------|-------------------------|-----------------|-----------------------------------|------------------|--------------------------|-------------------|-------------|---------------------|------------------|-------------------|----------------------------------|----------------|-----------|
|                           |                        |            |           |                  |                         |                 |                                   |                  |                          |                   |             | Company             | Miles Bro        | wn and So         | ons & Co. 💌                      | User:          | SUPERVISO |
| Sales Ledger Sale         | es Orders              | Purchase   | e Ledger  | Purchase Or      | ders Nomi               | nal Ledger      | Audit & VAT                       | Timeshe          | ets Dash                 | board             | System      |                     |                  |                   |                                  |                |           |
| Users & Company Security  | v & VAT<br>on * Currer | & Auth     | orisation | General Invoi    | cing Order<br>Processin | Genera<br>Setup | al Cost Centre &<br>Apportionment | Bank<br>Accounts | Authority<br>Limit Setup | General<br>Setup* | Invoicing   | Order<br>Processing | Product<br>Setup | Prices<br>Setup & | Price Category<br>Measurements * | Data<br>Import | Merge     |
| (                         | Gen 💽 🛛                | /AT Setup  |           | Sales            | Ledger                  |                 | Nominal                           | Ledger           |                          | Pu                | irchase Led | ger                 |                  | Stoc              | :k                               | Тос            | ols       |
|                           | <b>(</b>               | Currency S | etup      |                  |                         |                 |                                   |                  |                          |                   |             |                     |                  |                   |                                  |                |           |
| Г                         | 👌 VAT Set              | up         |           |                  |                         |                 |                                   |                  |                          |                   |             |                     | _                | -                 |                                  |                |           |
| I                         | Code Desc              | ription    | Rate      | Kind             | Out of scope            | Obsolete        |                                   |                  |                          |                   |             |                     |                  |                   |                                  |                |           |
|                           | 0 Zero                 | Rated      | 0         | Zero Rated       |                         |                 |                                   |                  |                          |                   |             |                     |                  |                   |                                  |                |           |
|                           | 1 Stan                 | dard Rated |           | <u>a 1 1a 1</u>  |                         |                 |                                   |                  |                          |                   | _           | _                   | $\sim$           |                   |                                  |                |           |
|                           |                        |            | C VAI     |                  |                         |                 |                                   |                  |                          |                   | _           |                     | ^                |                   |                                  |                |           |
|                           |                        |            | Detail    | ns de la         |                         |                 |                                   |                  |                          |                   |             |                     |                  |                   |                                  |                |           |
|                           |                        |            | Descrir   | tion Zero Pated  |                         |                 |                                   |                  |                          |                   |             |                     |                  |                   |                                  |                |           |
|                           |                        |            | Deserie   | Rate 0           |                         |                 |                                   |                  |                          |                   |             |                     | -11              |                   |                                  |                |           |
|                           |                        |            |           | Kind Zero Rated  |                         |                 |                                   |                  |                          |                   |             |                     | -                |                   |                                  |                |           |
|                           |                        |            | Nomi      | inal accounts    |                         |                 |                                   |                  |                          |                   |             |                     |                  |                   |                                  |                |           |
|                           |                        |            |           |                  |                         |                 |                                   |                  |                          |                   | E           | y company           |                  |                   |                                  |                |           |
|                           |                        |            |           | Control acc      | ount VATZERC            | • • Z           | ero rate VAT                      |                  |                          |                   |             |                     | •                |                   |                                  |                |           |
|                           |                        |            | Adjust    | ment control acc | ount FADJCON            | rrol 🕶 🗸        | /AT Adjustment Cor                | itrol            |                          |                   |             |                     | •                |                   |                                  |                |           |
|                           |                        |            | Adjus     | tment contra acc | ount ATADJCOI           |                 | /AT Adjustment Cor                | itra             |                          |                   |             |                     | •                |                   |                                  |                |           |
|                           |                        |            | Misce     | llaneous         |                         |                 |                                   |                  |                          |                   |             |                     |                  |                   |                                  |                |           |
|                           |                        |            | Out       | t of scope       |                         |                 |                                   |                  |                          |                   |             |                     |                  |                   |                                  |                |           |
|                           |                        |            | UD:       | soletë           |                         |                 |                                   |                  |                          |                   | OK @        | Cancel              |                  |                   |                                  |                |           |
| L                         |                        | l          |           |                  |                         |                 |                                   |                  |                          |                   | UK 🍯        | Cancer              |                  |                   |                                  |                |           |
| L                         |                        |            |           |                  |                         |                 |                                   | _                | _                        |                   | Add 🌵       | Modify ;            | Remo             | ove 🗙             | Close 🔀                          |                |           |

# **Explanation**

| Control account            | The VAT Default Nominal Code where VAT values will be posted during day to day transaction |
|----------------------------|--------------------------------------------------------------------------------------------|
|                            | processing.                                                                                |
| Adjustment Control Nominal | Is the Adjustment Control Nominal. If preferred it                                         |
|                            | can be set as the same Nominal used for the Control                                        |
|                            | account above.                                                                             |
| Adjustment Contra Nominal  | P & L Account.                                                                             |

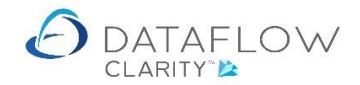

(The above Nominal Codes may have to be created and assigned to the Chart of Accounts. If Account level Security is implemented this may also need to be assessed).

For direction on how to create new Nominal codes refer to the *Chart of Accounts and Report Groups assignment.pdf.* Click here to read *Chart of Accounts and Report Groups assignment.pdf*: <u>https://dataflow.co.uk/images/uploads/release\_notes/Chart\_of\_Accounts\_and\_Report\_Groups\_ass</u> <u>ignment.pdf</u>

Posting a VAT Adjustment Journal (or is it VAT Journal Adjustment?)

The VAT period <u>must be closed before</u> you can carry out VAT adjustments using the VAT Journals routine. The VAT Journals must also be posted <u>prior to submitting</u> the VAT 100 to HMRC.

To post a VAT Adjustment Journal navigate to the *Audit & VAT* tab and select *VAT Journals* (red arow). Define the VAT Period you wish to adjust (highlighted in orange). Select the VAT Code (highlighted in green). As you've previously defined the Adjustment Control and Contra accounts those fields will automatically populate (highlighted in yellow) upon selecting the associated VAT code.

Define whether the VAT Adjustment is either a *Sales* or Purchase *VAT* Type (highlighed in purple). Enter a *Reference, Notes* (not manditory) and an *Amount*. Click the *Update* button (highlighted in blue) to commit the Journal.

**Note**: Positive Adjustments will increase the VAT Obligation for both Sales and Purchase VAT Types.

| Detaile Clarks I Audit Rd  |                                                                                                    |
|----------------------------|----------------------------------------------------------------------------------------------------|
| Polatanow clarity (Addit & | val                                                                                                    |
| Calas Ladara — Calas Ord   | Company Miles Brown and Sons & Co. V User: SUPERVISU                                                              |
| All var Period Subr        | HE'S FOLLARE LOUGH TURING VIEWS WITH LEAVE AND AND THE SHORES DESIDENT SYSTEM                                     |
|                            |                                                                                                    |
|                            |                                                                                                    |
|                            | VAT Period 01 January, 2020 - 31 March, 2020 •                                                                    |
|                            | Control A/c Code Control A/c Code Contra A/c Code Contra A/c Description VAT Code VAT Type Reference Notes Amount |
|                            | VATADJCONTROL VAT Adjustment Control VATADJCONTRA VAT Adjustment Contro 0 Sales £ 0.00                            |
|                            |                                                                                                    |
|                            |                                                                                                    |
|                            |                                                                                                    |
|                            |                                                                                                    |
|                            |                                                                                                    |
|                            |                                                                                                    |
|                            |                                                                                                    |
|                            |                                                                                                    |
|                            |                                                                                                    |
|                            | Vat Code 0 - Zero Rated Sales - Reference                                                                         |
|                            | Control Account VATADJCONTROL VAT Adjustment Control V Notes                                                      |
|                            | Contra Account VATADJCONTRA • VAT Adjustment Contra •                                                             |
|                            |                                                                                                    |
|                            |                                                                                                    |
|                            | Amount 0                                                                                                    |
|                            | Cost Centres add                                                                                                  |
|                            |                                                                                                    |
|                            | Add 🌵 Remove 🗙 Update 😣 Close 🔀                                                                                   |

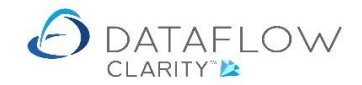

#### **MTD Submission**

Now the VAT period is closed it's awaiting submission to HMRC. To submit navigate to the *MTD Submission* option (red arrow below).

Within this window note the *Obligations* on the left-hand side and the status of said obligations. The Obligation (highlighted in green) is the current VAT 100 awaiting submission. The status details *Awaiting Submission*.

The Obligation (highlighted in orange) is the following scheduled VAT 100 awaiting submission. The status details *VAT Period not Closed*!.

You have the opportunity of reviewing the *Turnover Analysis* (highlighted in purple) and the same *Print in PDF Viewer* and *Browser* reporting options (highlighted in yellow) within the MTD Submission window. The options include same features and functionality covered in the *Close VAT Period* section.

When you are ready to submit your VAT 100 click the *Login to HMRC* button on the footer of the window (highlighted in blue).

| Dataflow Clarity [Audit & VAT]                                                                                                    | -            | - 0 ×            |
|----------------------------------------------------------------------------------------------------|--------------|------------------|
| Company Green Retailers Ltd                                                                                                    | ▼ Use        | er: SUPERVISOR * |
| Sales Ledger Sales Orders Purchase Ledger Purchase Orders Nominal Ledger Audit & VAT Timesheets Dashboard System                                                                                                    |              |                  |
| All<br>reports-<br>VAT Penod     Close<br>Submission     MTD<br>Submission     VAT<br>Submission     Manage<br>Submission     Manage<br>Submissio |              |                  |
|                                                                                                    |              |                  |
|                                                                                                    | - 0          | J X              |
| VRN: 611014118                                                                                                    |              |                  |
| Year 2018 VAT 100 Return for the period 01 January, 2018 to 31 Marc                                                                                                    | h, 201       | 18               |
| Obligations VRN: 611014118                                                                                                    |              |                  |
| Awaiting submission Submit now VAT due in this period on SALES and other outputs                                                                                                    | 13           | ,134.28          |
| U1_Apr_2UI3 - 30-Jun-2UI3     Due: 07-Aug-2018     VAT due in this period on ACQUISITIONS from other EC MEMBER STATES     Dataflow VAT period not closed!                                                                                                    |              | 0.00             |
| 01-3U-2018 - 30-Sep-2018     Total VAT due                                                                                                    | 13           | ,134.28          |
| Due: U7-NOV-2018 Dataflow VAT period not closed! VAT reclaimed in the period on PURCHASES and other inputs (including ACQUISITIONS from the EU) OUT OF 2019.                                                                                                    |              | 0.00             |
| Due: 07-Eb-2019 Net VAT to be PAID                                                                                                    | 13           | ,134.28          |
| Total value of SALES and all other outputs excluding VAT                                                                                                    |              | 75,053           |
| Total value of PURCHASES and all other inputs excluding VAT                                                                                                    |              | 0                |
| Total value of all SUPPLIES of goods and related services, excluding any VAT, to other EC MEMBER STATES                                                                                                    |              | 0                |
| Total value of all ACQUISITIONS of goods and related services, excluding any VAT, from other EC MEMBER STATES                                                                                                    |              | 0                |
| Notes:         The above totals must be checked before use for VAT Return purposes as no account is taken, for example, of goods, or under/over declarations notified by HM Customs and Excise, etc           The VAT correction limit is set at 100.                                                                                                    | imports, bo  | nded             |
| When you submit the above information you are making a legal declaration that the information is true and complete.<br>can result in prosecution.                                                                                                    | A false decl | aration          |
| Period Close and MTD Submission Details                                                                                                    |              |                  |
| Login to HMRC                                                                                                    | ıser 🎯       | Close 🔀          |

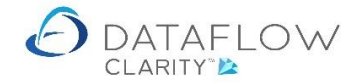

Clicking the Login to HMRC button will launch the default internet browser and open the HMRC MTD webpage. Click the *Continue* button (highlighted below in red) to proceed to the login page.

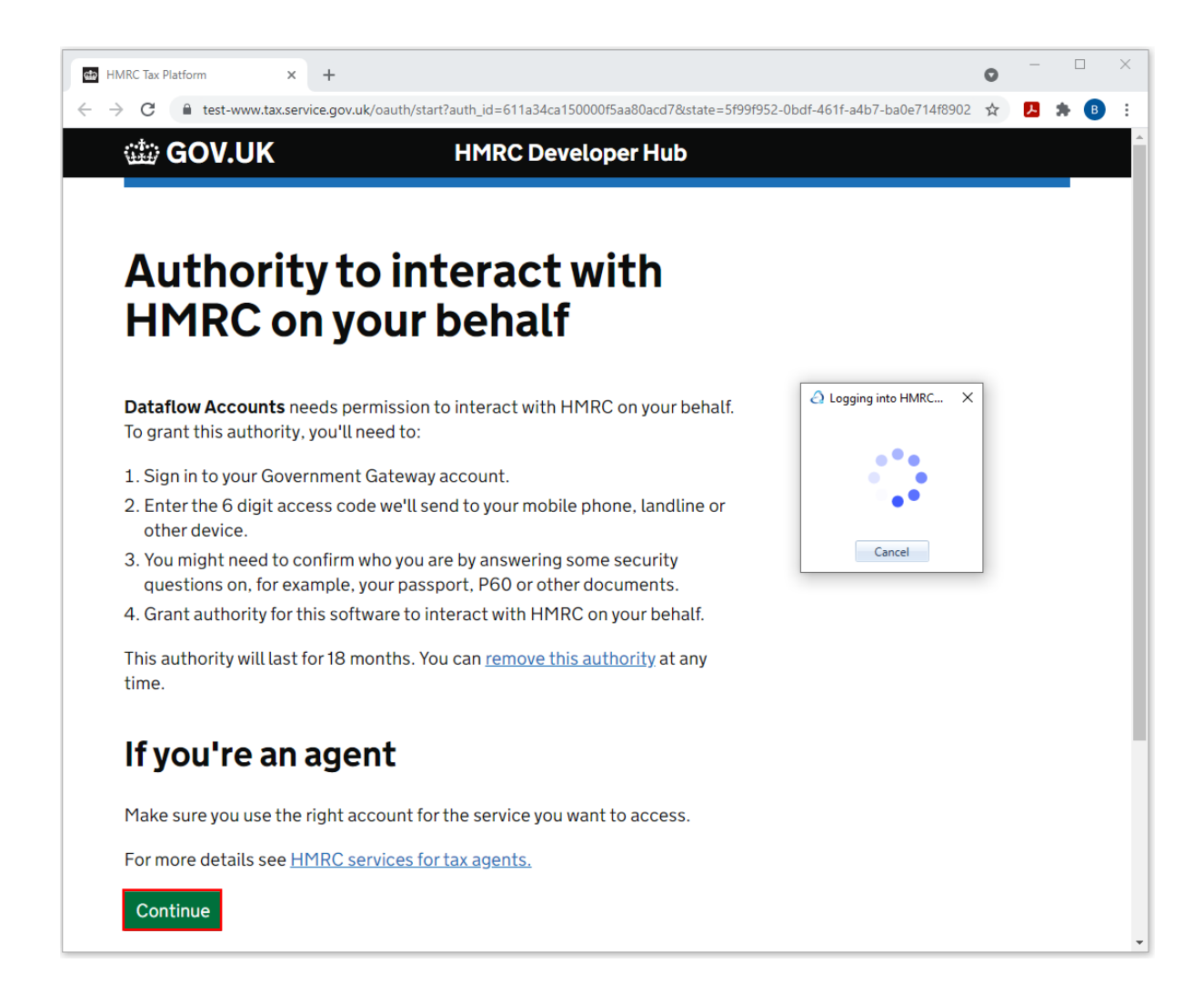

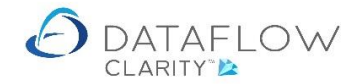

Enter your *User ID* and *Password* issued to you by HMRC into the fields highlighted below in yellow and click the *Sign in* button (highlighted in red).

| → C (               | test-www.tax.service.gov.u        | k/api-test-login/sig    | n-in?continue=%2Foauth | %2Fgrantscope%3Fauth_ic | 1%3D611a34ca150000 | <b>0-7</b> ☆ | Л   | * ( |
|---------------------|-----------------------------------|-------------------------|------------------------|-------------------------|--------------------|--------------|-----|-----|
| <del>نيني</del> : G | OV.UK                             | н                       | 1RC Developer          | Hub                     |                    |              |     |     |
|                     |                                   |                         |                        |                         |                    |              |     |     |
| Sigr                | n in                              |                         |                        |                         |                    |              |     |     |
| Enteryo             | our Test User credentia           | ls to sign in.          |                        |                         |                    |              |     |     |
| User ID             |                                   |                         |                        |                         |                    |              |     |     |
| 10333               | 8796159                           |                         |                        |                         | Logging into HMRC  | ×            |     |     |
| Passwo              | rd                                |                         |                        |                         |                    |              |     |     |
|                     | ••••                              |                         |                        |                         |                    |              |     |     |
|                     |                                   |                         |                        |                         | ···                |              |     |     |
| Sign ir             | 1                                 |                         |                        |                         | Cancel             |              |     |     |
| Proble              | ems signing in                    |                         |                        |                         |                    |              |     |     |
| Don't ha            | ave Test User credentia           | als (opens in ne        | <u>ew tab)</u>         |                         |                    |              |     |     |
|                     |                                   |                         |                        |                         |                    |              |     |     |
| <u>Is this pa</u>   | <u>ge not working properly? (</u> | <u>pens in new tab)</u> |                        |                         |                    |              |     |     |
|                     |                                   |                         |                        |                         |                    |              |     |     |
|                     |                                   |                         |                        |                         |                    | <b>%</b> G   | b 🖌 |     |
|                     |                                   |                         |                        |                         |                    | 2            |     | S   |
| Cookies             | Accessibility statement           | Privacy policy          | Terms and conditions   | Help using GOV.UK       |                    | Sand         |     | e.  |

Note – as this is a test example there is no multi-factor authentication. You will also need to go through the multi-factor authentication method you use with HMRC, whether this is a code sent via text or email etc. The option to enter your Multi-factor authentication code will appear when you proceed to the next webpage.

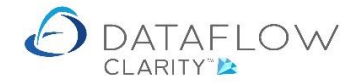

Having entered your User ID, Password and Authentication code you'll be taken through to the next webpage where you'll need to Grant authority for the Clarity system to post your VAT submission.

Click on the *Grant Authority* button highlighted in red below. If you do not grant authority you will not be able to complete the submission to HMRC.

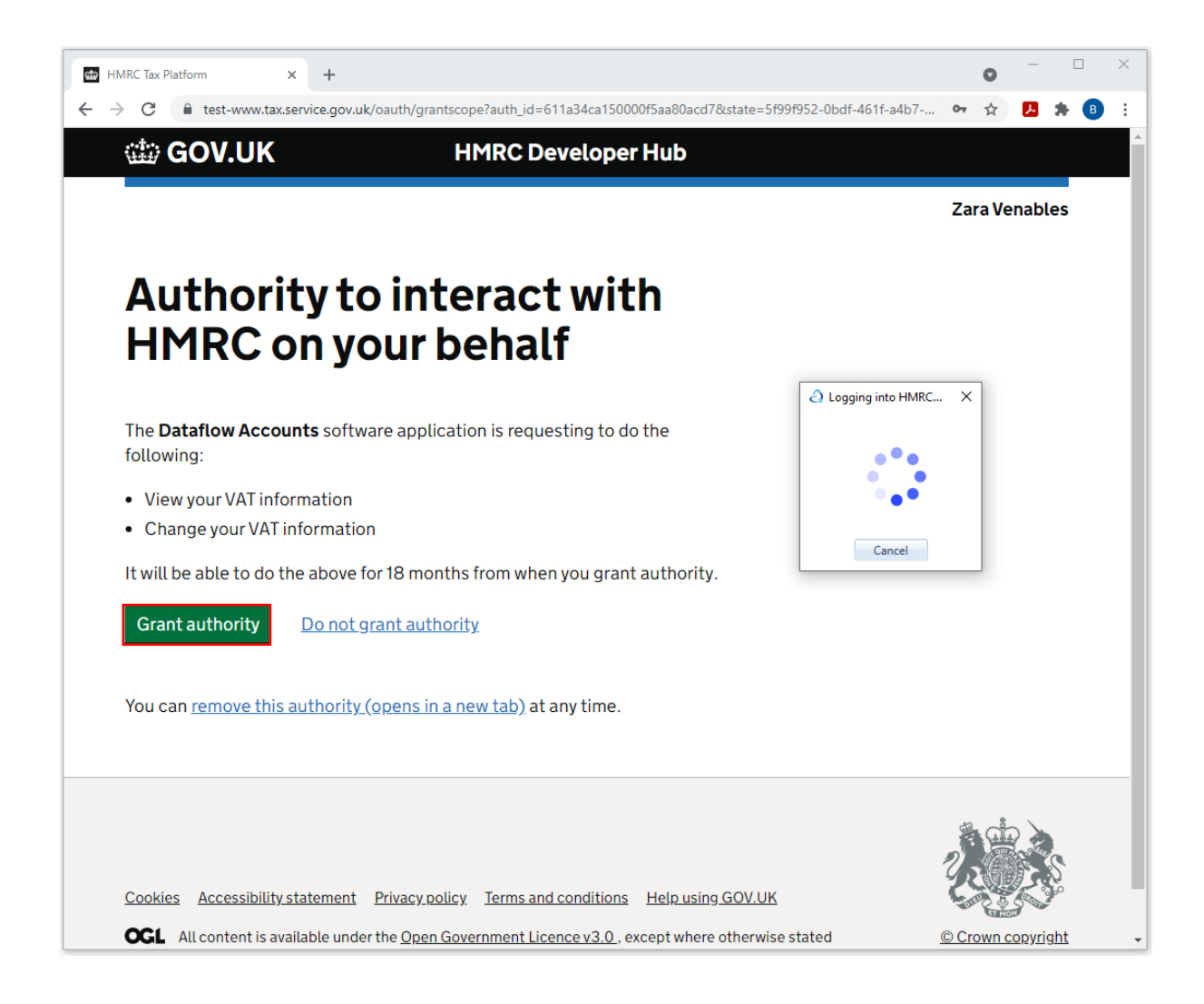

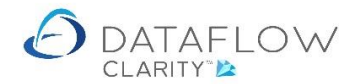

Successfully granting authority will take you to the final webpage which is the Dataflow Making Tax Digital page on our website. At this point you can close the web browser and return to the Clarity application to complete your submission.

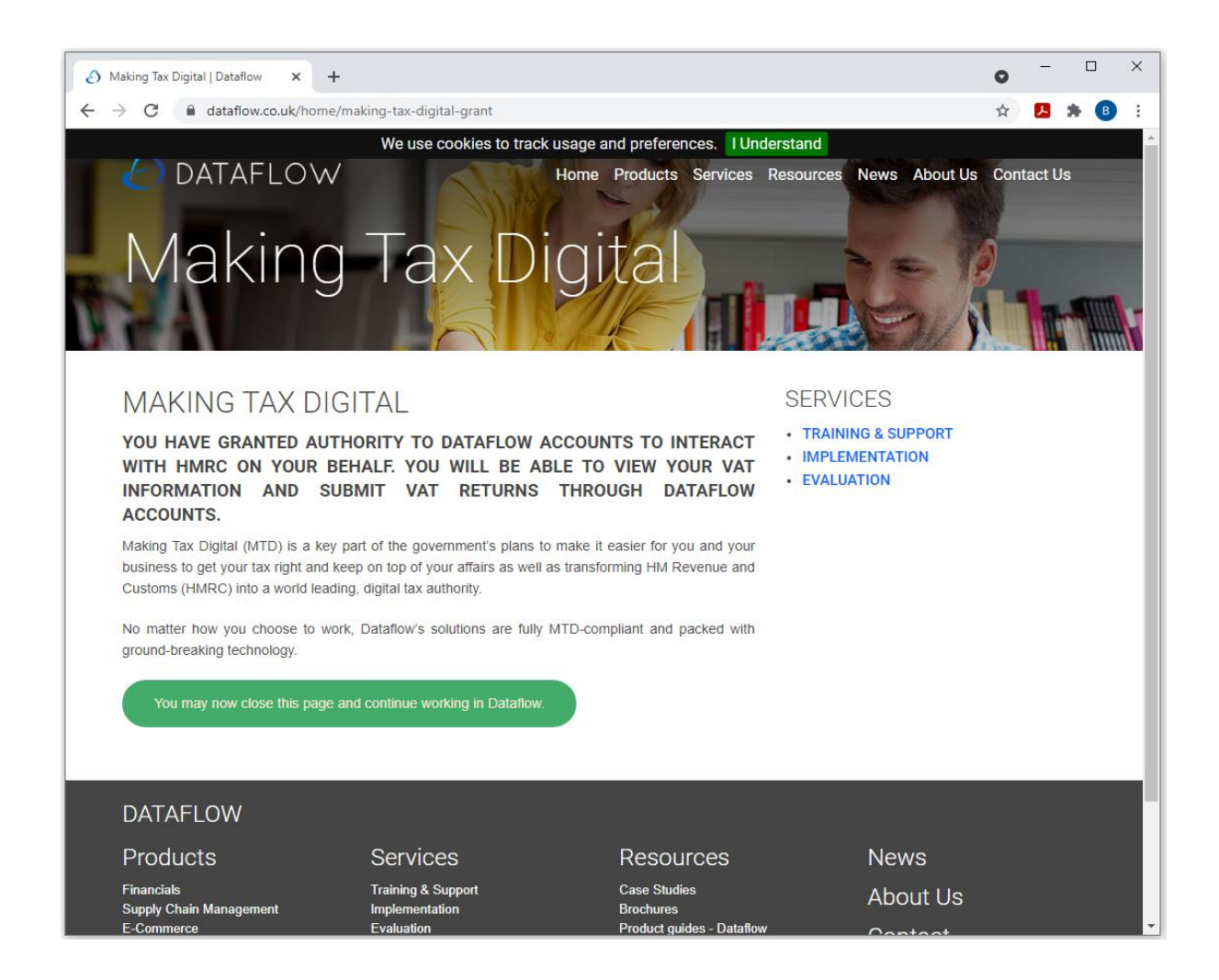

Clarity has a default 2 minute timeout period for logging into the HMRC. If you fail to login within the the 2 minute timeframe you will have to re-start the login process. This timeout period should be sufficient but can be extended if your internet connection speed is poor.

An example timeout message is shown below.

| A MTD Error                                              | _      |      | ×   |
|----------------------------------------------------------|--------|------|-----|
| An error was returned from the HMRC MTD service:         |        |      |     |
| ID: 80002, Code: TimedOut, Message: HMRC login timed out |        |      |     |
|                                                          | Сору 🗅 | Clos | e 🔀 |

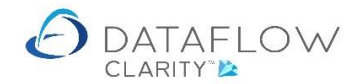

HMRC will share key information with Clarity to enable you to submit the VAT 100 through Clarity. This information includes Payments received, outstanding liabilities and obligations. The Obligations, Liabilities and Payments listed in the corresponding tabs are returned values from HMRC upon a successful HMRC login.

Once you have successfully logged into HMRC and returned to Clarity you may receive information dialogue prompts such as the example below detailing that there are outstanding liabilities.

| ${\it a}$ MTD Submission to HMRC                                                            |                                                                                                    | - 🗆 ×                               |
|---------------------------------------------------------------------------------------------|----------------------------------------------------------------------------------------------------|-------------------------------------|
| VRN: 611014118<br>Year 2018   Obligations Liabilities Payments  0 01-Jan-2018 - 31-Mar-2018 | VAT 100 Return for the period 01 January, 2018 to 31 March<br>VRN: 611014118                                                                                                    | ı, 2018                             |
| Due: 07-May-2018<br>Awaiting submission Submit now                                          | VAT due in this period on SALES and other outputs                                                                                                    | 13,134.28                           |
|                                                                                             | VAT due in this period on ACQUISITIONS from other EC MEMBER STATES                                                                                                    | 0.00                                |
|                                                                                             | Total VAT due                                                                                                    | 13,134.28                           |
|                                                                                             | VAT reclaimed in the period on PURCHASES and other inputs (including ACQUISITIONS from the EU)                                                                                                    | 0.00                                |
|                                                                                             | MTD Submission to HMRC X Net VAT to be PAID                                                                                                    | 13,134.28                           |
|                                                                                             | SALES and all other outputs excluding VAT                                                                                                    | 75,053                              |
|                                                                                             | CHASES and all other inputs excluding VAT                                                                                                    | 0                                   |
|                                                                                             | Total value of all OK ding any VAT, to other EC MEMBER STATES                                                                                                    | 0                                   |
|                                                                                             | Total value of all ACQUISITIONS of goods and related services, excluding any VAT, from other EC MEMBER STATES                                                                                                    | 0                                   |
|                                                                                             | Notes:       The above totals must be checked before use for VAT Return purposes as no account is taken, for example, of ir goods, or under/over declarations notified by HM Customs and Excise, etc         The VAT correction limit is set at 100.         When you submit the above information you are making a legal declaration that the information is true and complete. A can result in prosecution.         Period Close and MTD Submission Details | nports, bonded<br>false declaration |
| Reset Show HMRC dat                                                                         | a Turnover Analysis 🔬 Print in PDF Viewer 📜 Print in brows                                                                                                    | er 🎱 🛛 Close 🔀                      |

Simply click the *OK* button on the dialogue window and Clarity will automatically take you to the *Liabilities* tab (highlighted below in orange).

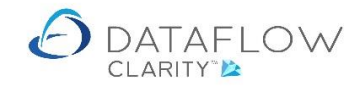

| A MTD Submission to HMRC                                                                    |                                                                                                    | - 🗆 X            |
|---------------------------------------------------------------------------------------------|----------------------------------------------------------------------------------------------------|------------------|
| VRN: 611014118<br>Year 2018 🔻                                                               | VAT 100 Return for the period 01 January, 2018 to 31 March                                                                                                    | , 2018           |
| Obligations Liabilities Payments                                                            | VRN: 611014118                                                                                                    |                  |
| O1-Jan-2018 - 30-Apr-2018     Type: VAT Return Debit Charge     Original Amount: 463 972 00 | VAT due in this period on SALES and other outputs                                                                                                    | 12 124 29        |
| Outstanding Amount: 463,872.00<br>Due: 07-Jun-2018                                          | VAT due in this period on SALLS and other outputs                                                                                                    | 0.00             |
| <ul> <li>01-Aug-2018 - 31-Aug-2018</li> <li>Type: V/T_CA_Charge</li> </ul>                  | Total VAT due                                                                                                    | 13.134.28        |
| Original Amount: 8,493.38<br>Outstanding Amount: 7,493.38                                   | VAT reclaimed in the period on PURCHASES and other inputs (including ACQUISITIONS from the EU)                                                                                                    | 0.00             |
| ● 01-Oct-2018 - 31-Oct-2018                                                                 | Net VAT to be PAID                                                                                                    | 13,134.28        |
| Type: VAT OA Debit Charge<br>Original Amount: 3,000.00<br>Outstanding, Amount: 2,845.00     | Total value of SALES and all other outputs excluding VAT                                                                                                    | 75,053           |
| Due: 07-Dec-2018                                                                            | Total value of PURCHASES and all other inputs excluding VAT                                                                                                    | 0                |
|                                                                                             | Total value of all SUPPLIES of goods and related services, excluding any VAT, to other EC MEMBER STATES                                                                                                    | 0                |
|                                                                                             | Total value of all ACQUISITIONS of goods and related services, excluding any VAT, from other EC MEMBER STATES                                                                                                    | 0                |
|                                                                                             | Notes: The above totals must be checked before use for VAT Return purposes as no account is taken, for example, of im goods, or under/over declarations notified by HM Customs and Excise, etc<br>The VAT correction limit is set at 100. | ports, bonded    |
|                                                                                             | When you submit the above information you are making a legal declaration that the information is true and complete. A f can result in prosecution.                                                                                        | alse declaration |
|                                                                                             | Period Close and MTD Submission Details                                                                                                    |                  |
| Reset Show HMRC data                                                                        | Turnover Analysis 🔬 🏼 Print in PDF Viewer 🚺 Print in browse                                                                                                    | r 🎱 🛛 Close 🔀    |

The tab detailing the payments received (highlighted below in orange).

| MTD Submission to HMRC                         |                                                                                                    | - 🗆 ×             |
|------------------------------------------------|----------------------------------------------------------------------------------------------------|-------------------|
| VRN: 611014118<br>Year 2018                    | VAT 100 Return for the period 01 January, 2018 to 31 March                                                                                                    | , 2018            |
| Obligations Liabilities Payments Amount: 91.00 | VRN: 611014118                                                                                                    |                   |
| Amount: 5.00<br>Received: 11-Feb-2018          | VAT due in this period on SALES and other outputs                                                                                                    | 13,134.28         |
| Amount: 50.00<br>Received: 11-Mar-2018         | VAT due in this period on ACQUISITIONS from other EC MEMBER STATES                                                                                                    | 0.00              |
| Amount: 1,000.00                               | Total VAT due                                                                                                    | 13,134.28         |
| Amount: 321.00                                 | VAT reclaimed in the period on PURCHASES and other inputs (including ACQUISITIONS from the EU)                                                                                                    | 0.00              |
| Received: 05-Aug-2018                          | Net VAT to be PAID                                                                                                    | 13,134.28         |
| Received: 12-Sep-2018                          | Total value of SALES and all other outputs excluding VAT                                                                                                    | 75,053            |
|                                                | Total value of PURCHASES and all other inputs excluding VAT                                                                                                    | 0                 |
|                                                | Total value of all SUPPLIES of goods and related services, excluding any VAT, to other EC MEMBER STATES                                                                                                    | 0                 |
|                                                | Total value of all ACQUISITIONS of goods and related services, excluding any VAT, from other EC MEMBER STATES                                                                                                    | 0                 |
|                                                | Notes: The above totals must be checked before use for VAT Return purposes as no account is taken, for example, of im goods, or under/over declarations notified by HM Customs and Excise, etc<br>The VAT correction limit is set at 100. | ports, bonded     |
|                                                | When you submit the above information you are making a legal declaration that the information is true and complete. A can result in prosecution.                                                                                          | false declaration |
|                                                | Period Close and MTD Submission Details                                                                                                    |                   |
| Reset Show HMRC data                           | Turnover Analysis 🔬 Print in PDF Viewer 📜 Print in browse                                                                                                    | r 🎱 Close 🔀       |

Once you have reviewed the information, made any necessary amendments and are ready to submit navigate to the *Obligations* tab (highlighted below in orange), tick the declaration box (highlighted in red) and click on the *Submit now* link (highlighted in green).

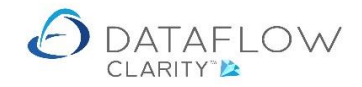

|                                                                                |                                                                                                    | – 🗆 X             |
|--------------------------------------------------------------------------------|----------------------------------------------------------------------------------------------------|-------------------|
| VRN: 611014118<br>Year 2018 •                                                  | VAT 100 Return for the period 01 January, 2018 to 31 March                                                                                                    | , 2018            |
| Obligations Liabilities Payments  Oligations - 31-Mar-2018  Description - 2018 | VRN: 611014118                                                                                                    |                   |
| Awaiting submission Submit now                                                 | VAT due in this period on SALES and other outputs                                                                                                    | 13,134.28         |
|                                                                                | VAT due in this period on ACQUISITIONS from other EC MEMBER STATES                                                                                                    | 0.00              |
|                                                                                | Total VAT due                                                                                                    | 13,134.28         |
|                                                                                | VAT reclaimed in the period on PURCHASES and other inputs (including ACQUISITIONS from the EU)                                                                                                    | 0.00              |
|                                                                                | Net VAT to be PAID                                                                                                    | 13,134.28         |
|                                                                                | Total value of SALES and all other outputs excluding VAT                                                                                                    | 75,053            |
|                                                                                | Total value of PURCHASES and all other inputs excluding VAT                                                                                                    | 0                 |
|                                                                                | Total value of all SUPPLIES of goods and related services, excluding any VAT, to other EC MEMBER STATES                                                                                                    | 0                 |
|                                                                                | Total value of all ACQUISITIONS of goods and related services, excluding any VAT, from other EC MEMBER STATES                                                                                                    | 0                 |
|                                                                                | Notes: The above totals must be checked before use for VAT Return purposes as no account is taken, for example, of in goods, or under/over declarations notified by HM Customs and Excise, etc<br>The VAT correction limit is set at 100. | nports, bonded    |
|                                                                                | When you submit the above information you are making a legal declaration that the information is true and complete. A can result in prosecution.                                                                                          | false declaration |
|                                                                                | Period Close and MTD Submission Details                                                                                                    |                   |
| Reset Show HMRC data                                                           | Turnover Analysis 🖌 Print in PDF Viewer 📜 Print in brows                                                                                                    | er 🎱 🛛 Close 🔀    |

Clicking on *Submit now* will generate a confirmation prompt asking if you wish to continue.

| A MTD Submission to HMRC                |                |                                                                                                    | -                                                       |               |
|-----------------------------------------|----------------|----------------------------------------------------------------------------------------------------|---------------------------------------------------------|---------------|
| Year 2018 -                             |                | VAT 100 Return for the period 01 Janua                                                                                                    | ary, 2018 to 31 March,                                  | 2018          |
| Obligations Liabilities Payments        | ]              | VRN: 611014                                                                                                    | 118                                                     |               |
| Due: 07-May-2018<br>Awaiting submission | Submit now     | VAT due in                                                                                                    | this period on SALES and other outputs                  | 13,134.28     |
|                                         |                | VAT due in this period on ACQUIS                                                                                                    | ITIONS from other EC MEMBER STATES                      | 0.00          |
|                                         |                |                                                                                                    | Total VAT due                                           | 13,134.28     |
|                                         |                | MTD Submission to HMRC ×                                                                                                    | cluding ACQUISITIONS from the EU)                       | 0.00          |
|                                         |                | You are about to submit your VAT100 Return for the period                                                                                                    | Net VAT to be PAID                                      | 13,134.28     |
|                                         |                | 01-Jan-2018 to 31-Mar-2018 to HMRC.<br>Do you wish to continue?                                                                                                    | S and all other outputs excluding VAT                   | 75,053        |
|                                         |                |                                                                                                    | ES and all other inputs excluding VAT                   | 0             |
|                                         |                | Yes No                                                                                                    | any VAT, to other EC MEMBER STATES                      | 0             |
|                                         |                | Total value of all ACQUISITIONS of goods and related services, excluding a                                                                                                    | ny VAT, from other EC MEMBER STATES                     | 0             |
|                                         |                | Notes: The above totals must be checked before use for VAT Return purposes<br>goods, or under/over declarations notified by HM Customs and Excise,<br>The VAT correction limit is set at 100. | s as no account is taken, for example, of impo<br>, etc | rts, bonded   |
|                                         |                | When you submit the above information you are making a legal declaration the<br>can result in prosecution.                                                                                    | at the information is true and complete. A fals         | e declaration |
|                                         |                | Period Close and MTD Submission Details                                                                                                    |                                                         |               |
| Reset S                                 | Show HMRC data | Turnover Analysis 🔬                                                                                                    | Print in PDF Viewer 💹 Print in browser 🕯                | Close         |

Clicking *Yes* on the confirmation prompt will load a *User Authentication* window where you will need to enter your <u>Clarity user password</u> to complete the VAT 100 submission to HMRC.

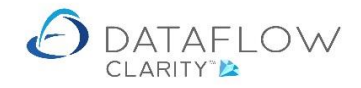

| A MTD Submission to HMRC                                    |                | ·                                                                                                    | - 🗆 ×            |
|-------------------------------------------------------------|----------------|----------------------------------------------------------------------------------------------------|------------------|
| VRN: 611014118<br>Year 2018                                 |                | VAT 100 Return for the period 01 January, 2018 to 31 March                                                                                                    | , 2018           |
| Obligations Liabilities Payments  Ol-Jan-2018 - 31-Mar-2018 |                | VRN: 611014118                                                                                                    |                  |
| Awaiting submission                                         | Submit now     | VAT due in this period on SALES and other outputs                                                                                                    | 13,134.28        |
|                                                             |                | VAT due in this period on ACQUISITIONS from other EC MEMBER STATES                                                                                                    | 0.00             |
|                                                             |                | Total VAT due                                                                                                    | 13,134.28        |
|                                                             |                | O User Authentication X and other inputs (including ACQUISITIONS from the EU)                                                                                                    | 0.00             |
|                                                             |                | Enter your password Net VAT to be PAID                                                                                                    | 13,134.28        |
|                                                             |                | otal value of SALES and all other outputs excluding VAT                                                                                                    | 75,053           |
|                                                             |                | Proceed Cancel value of PURCHASES and all other inputs excluding VAT                                                                                                    | 0                |
|                                                             |                | - Total Value of all SOFFEES of goods and related services, excluding any VAT, to other EC MEMBER STATES                                                                                                    | 0                |
|                                                             |                | Total value of all ACQUISITIONS of goods and related services, excluding any VAT, from other EC MEMBER STATES                                                                                                    | 0                |
|                                                             |                | Notes: The above totals must be checked before use for VAT Return purposes as no account is taken, for example, of im<br>goods, or under/over declarations notified by HM Customs and Excise, etc<br>The VAT correction limit is set at 100. | ports, bonded    |
|                                                             |                | When you submit the above information you are making a legal declaration that the information is true and complete. A fi can result in prosecution.                                                                                          | alse declaration |
|                                                             |                | Period Close and MTD Submission Details                                                                                                    |                  |
| Reset                                                       | Show HMRC data | Turnover Analysis 🔬 Print in PDF Viewer 📜 Print in browser                                                                                                    | r 🎱 Close 🔀      |

Having successfully submitted the VAT 100 to HMRC you will notice that the Obligation status has now changed to Received together with the date it was received (highlighted below in orange). Also note that the marker against that obligation has now changed from red to green.

| A MTD Submission to HMRC                                                                                                    |                                                                                                    | -        |           | ×    |
|----------------------------------------------------------------------------------------------------|----------------------------------------------------------------------------------------------------|----------|-----------|------|
| VRN: 611014118<br>Year 2018<br>Obligations Liabilities Payments                                                                                                    | VAT 100 Return                                                                                                    |          |           |      |
| <ul> <li>01-Jan-2018 - 31-Mar-2018</li> <li>Due: 07-May-2018</li> <li>Received : 16-Aur-2021</li> </ul>                                                                                                    | VAT due in this period on FALES and other subjute                                                                                                |          |           |      |
| 01-Apr-2018 - 30-Jun-2018     Due: 07-Aug-2018     Detail - 2018     Detail - 2 | VAL due in this period on ACQUISITIONS from other EC MEMBER STATES                                                                               |          |           |      |
| Datatiow VAL period not closed!                                                                                                    | Total VAT due                                                                                                    |          |           |      |
|                                                                                                    | VAT reclaimed in the period on PURCHASES and other inputs (including ACQUISITIONS from the EU)                                                   |          |           |      |
|                                                                                                    | Net VAT to be                                                                                                    |          |           |      |
|                                                                                                    | Total value of SALES and all other outputs excluding VAT                                                                                         |          |           |      |
|                                                                                                    | Total value of PURCHASES and all other inputs excluding VAT                                                                                      |          |           |      |
|                                                                                                    | Total value of all SUPPLIES of goods and related services, excluding any VAT, to other EC MEMBER STATES                                          |          |           |      |
|                                                                                                    | Total value of all ACQUISITIONS of goods and related services, excluding any VAT, from other EC MEMBER STATES                                    |          |           |      |
|                                                                                                    |                                                                                                    |          |           |      |
|                                                                                                    | when you submit the above information you are making a legal declaration that the information is true and complete. A can result in prosecution. | false de | eclaratio | on   |
| Reset Show HMRC data                                                                                                    | Turnover Analysis 🔬 🛛 Print in PDF Viewer 📜 Print in brows                                                                                       | er 🍥     | Clos      | ie 🔀 |

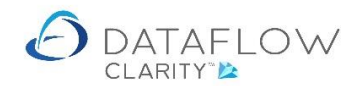

Even though you have now submitted you may still produce the VAT 100 in PDF, Print in browser and export to excel and also review the Turnover Analysis. To do so simply click on the required submission within the Obligations tab (highlighted below in orange) and choose the reporting option required (highlighted in yellow). There's also an additonal option of viewing the *Period Close and MTD Submission Details* (highlighted in green).

| MTD Submission to HMRC                                                                                           | >                                                                                                    |
|----------------------------------------------------------------------------------------------------|----------------------------------------------------------------------------------------------------|
| VRN: 611014118<br>Year 2018 •                                                                                    | VAT 100 Return for the period 01 January, 2018 to 31 March, 2018                                                                                                    |
| Obligations Obligations Obligations Obligations Obligations Obligations                                          | VRN: 611014118                                                                                                    |
| Due: 07-May-2018<br>Submitted : 16-Aug-2021 View submission                                                      | VAT due in this period on SALES and other outputs 13,134.28                                                                                                    |
| <ul> <li>01-Apr-2018 - 30-Jun-2018</li> <li>Due: 07-Aug-2018</li> <li>Dataflow VAT period pot closed!</li> </ul> | VAT due in this period on ACQUISITIONS from other EC MEMBER STATES 0.00                                                                                                    |
| 01-Jul-2018 - 30-Sep-2018     Due: 07-Nov-2018                                                                   | Total VAT due 13,134.28                                                                                                    |
| Dataflow VAT period not closed!                                                                                  | VAT reclaimed in the period on PURCHASES and other inputs (including ACQUISITIONS from the EU) 0.00                                                                                                    |
| O1-Oct-2018 - 31-Dec-2018     Due: 07-Feb-2019     Dataflow VAT period not closed!                               | Net VAT to be PAID 13,134.28 Period Close and MTD Submission Details                                                                                                    |
|                                                                                                    | Period close details       MTD submission details         Closed by       SUPERVISOR         Closed on       16-Aug-2021 10:46:49         Submitted by       SUPERVISOR         Submitted on       16-Aug-2021 10:57:52         Response       { <ul> <li>"processingDate": "2021-08-16T09:57:52.965Z",</li> <li>"formBundleNumber": "349815088489",</li> <li>"paymentIndicator": "BANK",</li> <li>"chargeERNumber": null,</li> <li>"receiptImestamper": "201-08-16T09:57:52.27",</li> <li>"xCorrelationId": "bbd89346-71a8-4564-9a18-eb5c35431700"</li> </ul> Period Close and MTD Submission Details       Period Close and MTD Submission Details |
| Login to HMRC                                                                                                    | Turnover Analysis 🔬 Print in PDF Viewer 📜 Print in browser 🚳 Close 💈                                                                                                    |

# **Group VAT 100 Submissions**

The Group VAT 100 MTD submission process to HMRC via Clarity is indentical to the process detailed above. Clarity recognises that the Companies with the same VAT Registration Number are to be treated as a group VAT submission and therefore consolidates the VAT return information for all entities into a single submission.

Prior to processing a group submission you must ensure that the corresponding VAT periods for all entities to be included within the VAT 100 submission are closed. You must also ensure that any adjustments for all entities are made <u>after the period closure and prior to the submission</u>.